# PERBAIKAN DATA BADAN HUKUM

# 1. Login Notaris

- Masuk ke halaman Website AHU ke alamat http://ahu.go.id
- Klik pada Menu Login

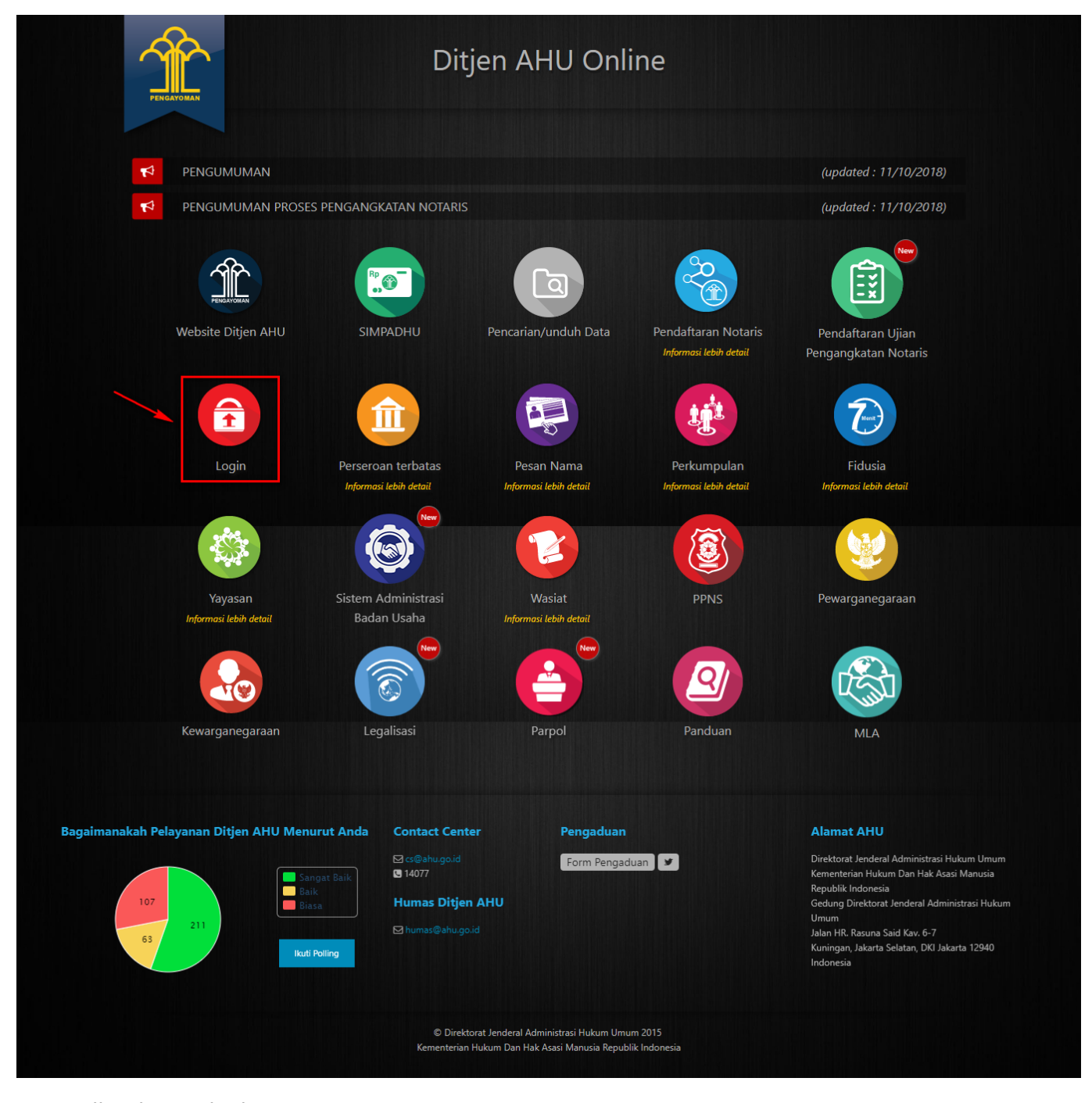

Tampil Halaman login

| DIREKTORAT JEN<br>KEMENTERIAN HUK | DERAL ADMINISTRAS<br>um dan hak asasi manusia rei | I HUKUM UMUM |  |
|-----------------------------------|---------------------------------------------------|--------------|--|
|                                   | LOGIN                                             |              |  |
|                                   | User ID                                           | L3           |  |
|                                   | Password MASUK                                    |              |  |
|                                   | ← Kembali                                         |              |  |
|                                   |                                                   |              |  |
|                                   |                                                   |              |  |

Masukkan username dan Password. Kemudian Klik tombol

MASUK

## 2. Permohonan Perbaikan

### a. Permohonan Perbaikan Data Perseroan

Setelah login, Notaris dapat melihat terlebih dahulu apakah transaksi tersebut belum melewati 90 hari batas waktu permohonan perbaikan.

Untuk melihat jangka waktu tersebut dapat dilakukan dengan memilih Menu Perseroan Terbatas
 → Daftar Transaksi Perseroan seperti yang ditunjukkan pada gambar dibawah ini.

2024/04/20 01:18 PERBAIKAN DATA BADAN HUKUM 3/57 Pesan PEMBAYARAN PNBP SECARA ONLINE ■ DITJEN AHU ONLINE Perseroan Terbatas 🖂 Surat Keterangan 🖂 Surat Keputusan Pemberhentian Notaris Perubahan ohonan Perpanjangan Masa Jabatan an Pindah Wilayah Penyesuaian Pending UU 2007 Username : **Profil Notaris** Informasi KTA Nomor KTA No Rekening

 Kemudian akan tampil halaman Daftar Transaksi Perseroan seperti berikut. Setelah itu, lihat pada kolom Download. Terdapat field Waktu Perbaikan.

| Service deserve la deserve des Cations Services and the service service service service deserve des Cations Services and the service des Cations |                                                                                            |                                                                                |                                                                                 |                                                                                  |                                                                                       |                                                                                             |                                                            |                                                                                                    |
|----------------------------------------------------------------------------------------------------|--------------------------------------------------------------------------------------------|--------------------------------------------------------------------------------|---------------------------------------------------------------------------------|----------------------------------------------------------------------------------|---------------------------------------------------------------------------------------|---------------------------------------------------------------------------------------------|------------------------------------------------------------|----------------------------------------------------------------------------------------------------|
| A                                                                                                    | Sesuai dengan Undang<br>Akta untuk keperluan E                                             | y Undang nomor 40 Tah<br>3N dan TBN adalah 14 h                                | un 2007 Pasal 30 bat<br>nari sejak tanggal dit                                  | tas waktu pengir<br>erbitkannya Sura                                             | iman Salinan Surat I<br>at Keputusan dan/ata                                          | Keputusan dan/a<br>au Surat Pember                                                          | tau Salinan S<br>itahuan.                                  | urat Pemberitahuan dan Salinan                                                                                                    |
| K                                                                                                    | Karena Pemberitahuan<br>Perseroan harap dikirir                                            | i Perubahan Data Perse<br>mkan secepatnya Salina                               | roan tidak memerluk<br>an Surat Pemberitah                                      | an pengumumai<br>uan dan Salinan                                                 | n di BN dan TBN, ma<br>Akta nya.                                                      | ika khusus untul                                                                            | k Surat Pemb                                               | eritahuan Perubahan Data                                                                                                    |
| A<br>J<br>T                                                                                                    | Alamat PNRI :<br>JI.Percetakan Negara N<br>Felp: (021) 4221701-05,                         | No.21 Jakarta Pusat 105<br>Fax : (021) 4207251                                 | 60                                                                              |                                                                                  |                                                                                       |                                                                                             |                                                            |                                                                                                    |
| F F                                                                                                    | Jika Notaris tida<br>Jika Notaris tida<br>Dieh Sistem dan<br>Pratinjau hanya               | lalah 30 hari kale<br>k melakukan Upl<br>voucher PNBP ti<br>berlaku 7 hari, se | oder dihitung s<br>oad Akta sesua<br>idak dapat digu<br>sjak transaksi s        | sejak pernya<br>ai dengan ta<br>inakan kemb                                      | taan tidak keb<br>nggal yang dit<br>pali.                                             | eratan ment<br>entukan, Tra                                                                 | eri.<br>Insaksi ot                                         | omatis akan Terhapus                                                                                                    |
| E t 2                                                                                                    | Bukti setor moda<br>erhitung sejak t                                                       | al wajib disampai<br>anggal akta pend<br>rubaban Modal C                       | ikan secara ele<br>lirian Perseroal<br>Jasar (Khusus i                          | ktronik kepa<br>n Terbatas d<br>untuk transa                                     | ada menteri da<br>litandatangani<br>aksi per tangga                                   | lam waktu p<br>sesuai kete<br>l 29 Agustu                                                   | aling lam<br>ntuan Pas                                     | a <mark>60 (enam puluh) hari</mark><br>al 2 ayat 2 PP 29 Tahun                                                                                                    |
| Et2                                                                                                    | Bukti setor moda<br>terhitung sejak t<br>2016 Tentang Pe                                   | al wajib disampai<br>anggal akta pend<br>rubahan Modal D                       | ikan secara ele<br>lirian Perseroa<br>basar (Khusus i<br>Daf                    | ktronik kepa<br>n Terbatas d<br>untuk transa<br>tar Transa                       | ada menteri da<br>litandatangani<br>aksi per tangga<br>aksi Perserc                   | lam waktu p<br>sesuai kete<br>al 29 Agustu<br>pan                                           | aling lama<br>ntuan Pas<br>s 2016)                         | a 60 (enam puluh) hari<br>al 2 ayat 2 PP 29 Tahun                                                                                                    |
| Et 2                                                                                                    | Bukti setor moda<br>erhitung sejak t<br>2016 Tentang Pe<br>Tahun 2019 v                    | al wajib disampai<br>anggal akta pend<br>rubahan Modal E                       | ikan secara ele<br>lirian Perseroa<br>Dasar (Khusus i<br>Daf                    | ktronik kepa<br>n Terbatas d<br>untuk transa<br>tar Transa                       | ada menteri da<br>litandatangani<br>aksi per tangga<br>aksi Perserc                   | lam waktu p<br>sesuai kete<br>al 29 Agustu<br>oan                                           | aling lam<br>ntuan Pas<br>s 2016)                          | a 60 (enam puluh) hari<br>al 2 ayat 2 PP 29 Tahun                                                                                                    |
| Et 2                                                                                                    | Bukti setor moda<br>erhitung sejak t<br>2016 Tentang Pe<br>Tahun 2019 V                    | al wajib disampai<br>anggal akta penc<br>rubahan Modal C<br>Kode Voucher       | ikan secara ele<br>lirian Perseroa<br>Dasar (Khusus i<br>Daf<br>Jenis Transaksi | ktronik kepa<br>n Terbatas d<br>untuk transa<br>tar Transa<br>Jenis<br>Perseroan | ada menteri da<br>litandatangani<br>aksi per tangga<br>aksi Perserc<br>Nama Persercan | lam waktu p<br>sesuai kete<br>al 29 Agustu<br>Dan<br>Status<br>Transaksi                    | aling lama<br>ntuan Pas<br>s 2016)<br>Tanggal<br>Transaksi | a 60 (enam puluh) hari<br>al 2 ayat 2 PP 29 Tahun<br>Download                                                                                                    |
| Et 2                                                                                                    | Bukti setor moda<br>erhitung sejak t<br>2016 Tentang Pe<br>jahun 2019 •<br>Nomor Transaksi | al wajib disampai<br>anggal akta penc<br>rubahan Modal C<br>Kode Voucher       | ikan secara ele<br>lirian Perseroa<br>Dasar (Khusus r<br>Daf<br>Jenis Transaksi | ktronik kepa<br>n Terbatas d<br>untuk transa<br>tar Transa<br>Jenis<br>Perseroan | ada menteri da<br>litandatangani<br>aksi per tangga<br>aksi Perserc<br>Nama Perseroan | lam waktu p<br>sesuai kete<br>al 29 Agustu<br>oan<br>Status<br>Transaksi                    | aling lama<br>ntuan Pas<br>s 2016)<br>Tanggal<br>Transaksi | a 60 (enam puluh) hari<br>al 2 ayat 2 PP 29 Tahun<br>Download                                                                                                    |
| TT                                                                                                    | Bukti setor moda<br>erhitung sejak t<br>2016 Tentang Pe<br>Tahun 2019 V<br>Nomor Transaksi | al wajib disampai<br>anggal akta penc<br>rubahan Modal C<br>Kode Voucher       | ikan secara ele<br>lirian Perseroa<br>Dasar (Khusus o<br>Daf<br>Jenis Transaksi | ktronik kepa<br>n Terbatas d<br>untuk transa<br>tar Transa<br>Jenis<br>Perseroan | ada menteri da<br>litandatangani<br>aksi per tangga<br>aksi Perserc<br>Nama Persercan | lam waktu p<br>sesuai kete<br>1 29 Agustu<br>oan<br>Status<br>Transaksi<br>SUDAH<br>BAYAR   | aling lama<br>ntuan Pas<br>s 2016)<br>Tanggal<br>Transaksi | a 60 (enam puluh) hari<br>al 2 ayat 2 PP 29 Tahun<br>Download<br>• Tagihan PNRI<br>SK Pengesahan                                                                     |
| T                                                                                                    | Bukti setor moda<br>erhitung sejak t<br>2016 Tentang Pe<br>jahun 2019 •<br>Nomor Transaksi | al wajib disampai<br>anggal akta penc<br>rubahan Modal E<br>Kode Voucher       | ikan secara ele<br>lirian Perseroa<br>Dasar (Khusus i<br>Daf<br>Jenis Transaksi | ktronik kepa<br>n Terbatas d<br>untuk transa<br>tar Transa<br>Jenis<br>Perseroan | ada menteri da<br>litandatangani<br>aksi per tangga<br>aksi Perserc<br>Nama Persercan | lam waktu p<br>sesuai keter<br>il 29 Agustu<br>oan<br>Status<br>Transaksi<br>SUDAH<br>BAYAR | aling lama<br>ntuan Pas<br>s 2016)<br>Tanggal<br>Transaksi | A 60 (enam puluh) hari<br>al 2 ayat 2 PP 29 Tahun<br>Download<br>• Tagihan PNRI<br>SK Pengesahan<br>Download Bukti Setor<br>Upload Akta<br>Waktu Perbaikan : 81 hari |

• Jika permohonan perbaikan data perseroan belum melewati 90 hari, Notaris dapat klik Menu **Perbaikan Data → Buat Permohonan**.

| ■ DITJEN AHU ONLINE                       | Pesan PEMBAYARAN PNBP SECARA ONLINE                                         | - |
|-------------------------------------------|-----------------------------------------------------------------------------|---|
| Fidusia                                   | 🚔 Riwayat Permohonan 🛛 🕼 Edit Profil 🛛 🕿 Surat Keterangan 🖉 Surat Keputusan |   |
| Wasiat +                                  | Permohonan Cuti Permohonan Data Notaris Pemberhentian Notaris               |   |
| Notaris Pengganti<br>Perseroan Terbatas + | Permohonan Pindah Wilayah Permohonan Perpanjangan Masa Jabatan              |   |
| Upload Bukti Setor                        | Nama :                                                                      |   |
| Yayasan +                                 | Email :<br>Username :<br>Status : notaris                                   |   |
| Perkumpulan +                             |                                                                             |   |
| Daftar Voucher                            | Profil Notaris                                                              |   |
| Perbaikan Data –                          | Informasi KTA                                                               |   |
| Buat Permohonan                           | momasi KiA                                                                  |   |
| Daftar Permohonan                         | Nomor KTA :<br>No Rekening :                                                | - |

• Kemudian akan tampil halaman Pemesanan Nomor Voucher Perbaikan Data Perseroan.

| Cek Nomor Voucher Daftar Voucher | Sudah Punya Voucher                                                                                                    |
|----------------------------------|----------------------------------------------------------------------------------------------------|
|                                  | PEMESANAN NOMOR VOUCHER                                                                                                    |
| PELAYANAN JASA HUKUM*            | Perbaikan Isian Data Perseroan Terbatas                                                                                                    |
| NAMA PEMOHON *                   | NC7888 34840 214, 22 24, 22                                                                                                    |
| EMAIL PEMOHON *                  | Arres, an includged on                                                                                                    |
| NOMOR HP *                       |                                                                                                    |
|                                  | Pembelian voucher sebesar Rp 250.000, Apabila Anda setuju silahkan klik tombol BELI untuk melanjutkan proses.<br>Apabila proses tidak di lanjutkan maka PNBP yang sudah di bayarkan tidak dapat dikembalikan<br>Saya telah membaca dan memahami syarat dan ketentuan diatas. |
|                                  | BELI                                                                                                    |
| Ceklis disclaimer dan kli        | k tombol BELL Lalu tampil form Bukti Pemesanan Nomor Voucher                                                                                                    |

Perbaikan Data Perseroan

5/57

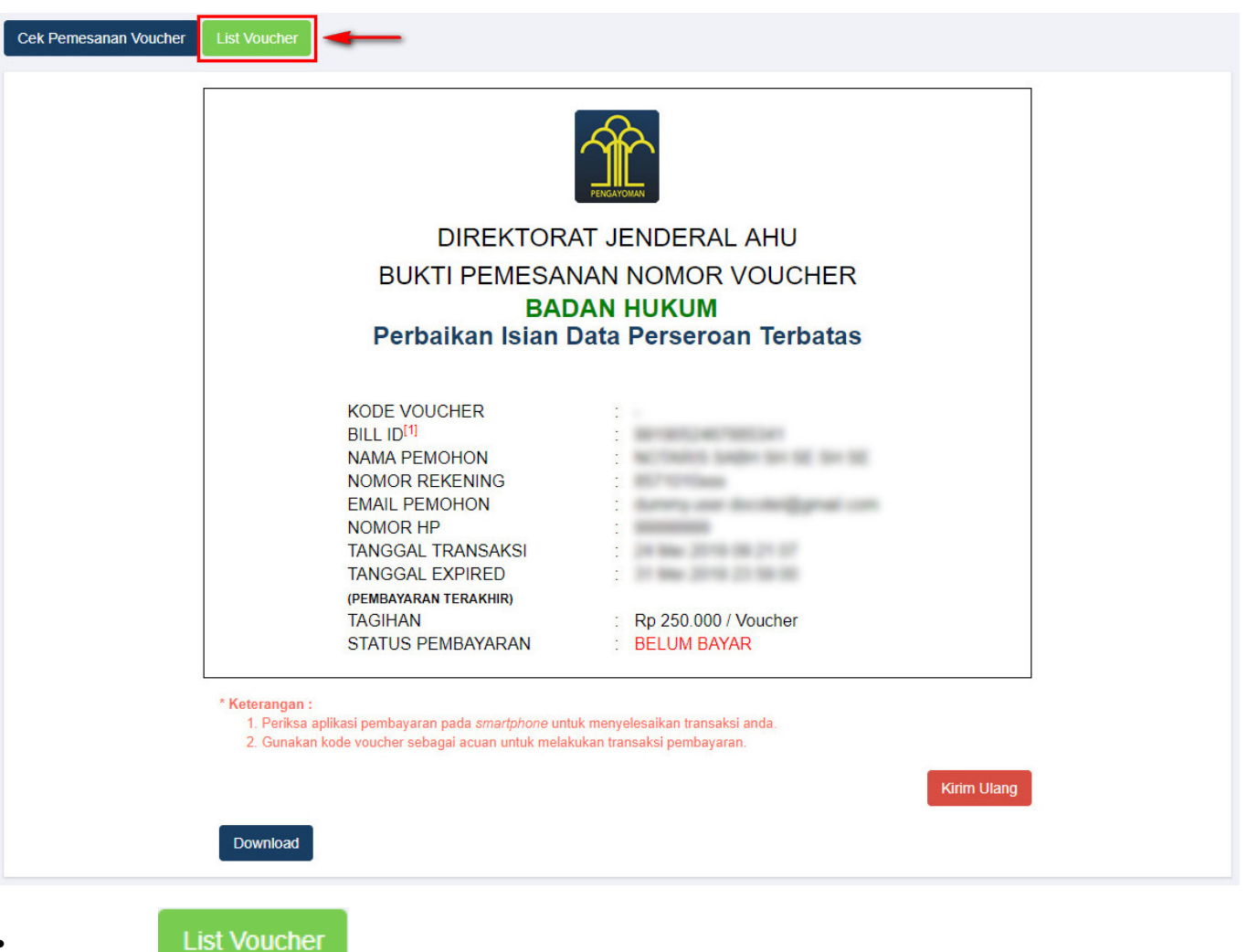

Klik tombol

| wayat Transaksi                                                                                                    |                                                                                                    | Dana Podon                                                                                                    |                      |         |      |                               |    |
|----------------------------------------------------------------------------------------------------|----------------------------------------------------------------------------------------------------|----------------------------------------------------------------------------------------------------|----------------------|---------|------|-------------------------------|----|
| inggal Transaksi                                                                                                    |                                                                                                    | Kode Voucher/Bill ID                                                                                                    | Pelayanan Jasa H     | lukum   |      | Status                        |    |
| Dari                                                                                                    | Sampai                                                                                                    | PENCARIAN KODE VOUCHER                                                                                                    | SEMUA                |         | •    | SEMUA                         |    |
| te <b>rangan :</b><br>1. BILL ID dapat digu<br>2. Periksa aplikasi pe<br>3. Gunakan kode vot<br>4. Pastikan email dar          | nakan pada pembayaran<br>mbayaran pada <i>smartphc</i><br>cher sebagai acuan untuł<br>nomor rekening yang ter                              | aplikasi YAP<br>me untuk menyelesaikan transaksi anda.<br>r melakukan transaksi pembayaran.<br>daftar di ditjen AHU                  |                      |         |      |                               | Ca |
| erangan :<br>1. BILL ID dapat digu<br>2. Periksa aplikasi pe<br>3. Gunakan kode vot<br>4. Pastikan email dar                   | nakan pada pembayaran<br>mbayaran pada <i>smartpho</i><br>cher sebagai acuan untuk<br>nomor rekening yang ter                              | aplikasi YAP<br>ne untuk menyelesaikan transaksi anda.<br>melakukan transaksi pembayaran.<br>daftar di ditjen AHU                    |                      |         | Mena | ampilkan 1-10 dari 10         | C; |
| erangan :<br>1. BILL ID dapat digu<br>2. Periksa aplikasi pe<br>3. Gunakan kode vot<br>4. Pastikan email dar<br>No Nomor Vouct | nakan pada pembayaran<br>mbayaran pada <i>smartpho</i><br>cher sebagai acuan untuk<br>nomor rekening yang ter<br>er BILL ID <sup>[1]</sup> | aplikasi YAP<br>we untuk menyelesaikan transaksi anda.<br>melakukan transaksi pembayaran.<br>daftar di ditjen AHU<br>Jenis Transaksi | Tanggal<br>Transaksi | Nominal | Mena | ampilkan 1-10 dari 10<br>Aksi | C; |

- Setelah itu lakukan pembayaran tagihan pemesanan nomor voucher pada aplikasi YAP!. seperti yang sudah dijelaskan pada link berikut http://panduan.ahu.go.id/doku.php?id=perseroan\_terbatas#pembayaran\_nomor\_voucher
- Jika tagihan nomor voucher sudah dibayar, maka status pembayaran nomor voucher berubah

|         | Sudah | Bayar |
|---------|-------|-------|
| meniadi |       | - T   |

| liwaya                                     | at Transaksi                                                                                                    |                                                                                                    | Daftar Vouche                                                                                                    |                      |         |      |                              |                 |
|--------------------------------------------|----------------------------------------------------------------------------------------------------|----------------------------------------------------------------------------------------------------|----------------------------------------------------------------------------------------------------|----------------------|---------|------|------------------------------|-----------------|
| angg                                       | al Transaksi                                                                                                    |                                                                                                    | Kode Voucher/Bill ID                                                                                                 | Pelayanan Jasa H     | ukum    |      | Status                       |                 |
| Dari                                       |                                                                                                    | Sampai                                                                                                    | PENCARIAN KODE VOUCHER                                                                                               | SEMUA                |         | •    | SEMUA                        |                 |
| terar<br>1. Bl<br>2. Pe<br>3. Gu           | <b>ngan :</b><br>LL ID dapat digunakan<br>eriksa aplikasi pembaya<br>unakan kode voucher s                                    | pada pembayaran aplik<br>aran pada <i>smartphone</i> u<br>ebagai acuan untuk me                                                       | asi YAP<br>Intuk menyelesaikan transaksi anda,<br>lakukan transaksi pembayaran.                                      |                      |         |      |                              | Can             |
| eterar<br>1. Bl<br>2. Pe<br>3. Gt<br>4. Pa | <b>1gan :</b><br>LL ID dapat digunakan<br>rifksa aplikasi pembaya<br>Jnakan kode voucher s<br>Istikan email dan nomo          | pada pembayaran aplik<br>aran pada <i>smartphone</i> u<br>ebagai acuan untuk me<br>r rekening yang terdafta                           | asi YAP<br>ntuk menyelesaikan transaksi anda.<br>lakukan transaksi pembayaran.<br>rr di ditjen AHU                   |                      |         | Mena | mpilkan 1-10 dari 10         | Can<br>04 hasil |
| 1. Bl<br>2. Pe<br>3. Gu<br>4. Pa           | ngan :<br>LL ID dapat digunakan<br>riksa aplikasi pembaya<br>unakan kode voucher s<br>Istikan email dan nomo<br>Nomor Voucher | pada pembayaran aplik<br>aran pada <i>smartphone</i> u<br>ebagai acuan untuk me<br>r rekening yang terdafta<br>BILL ID <sup>[1]</sup> | asi YAP<br>ntuk menyelesaikan transaksi anda.<br>lakukan transaksi pembayaran.<br>r di ditjen AHU<br>Jenis Transaksi | Tanggal<br>Transaksi | Nominal | Mena | mpilkan 1-10 dari 10<br>Aksi | 04 hasil        |

Klik
 Lanjutkan Transaksi

### . Maka akan tampil halaman Permohonan Perbaikan Data Perseroan

| Perseroan                                                         | Yayasan                 | Perkumpulan |
|-------------------------------------------------------------------|-------------------------|-------------|
| lo Voucher Perseroan *                                            | Nama Perseroan *        |             |
| Masukkan Kode Voucher PerbaikanPerseroan                          | Masukkan Nama Perseroan |             |
| ) Kode voucher dapat dibeli melalui link berikut ini, klik disini |                         |             |
| lomor SK/SP *                                                     | Tanggal SK/SP *         |             |
| Masukkan Nomor SK/SP                                              | Masukkan Tanggal SK/SP  |             |

• Jika ingin melihat langkah-langkah untuk melakukan perbaikan data, dapat mendownload manual book dengan cara tekan Kik

### Isi form Permohonan Perbaikan Data Perseroan, yang terdiri dari:

- 1. No Voucher Perseroan → Masukkan Kode Voucher Perbaikan Perseroan (wajib isi)
- 2. Nama Perseroan → Masukkan Nama Perseroan (wajib isi)
- 3. **Nomor SK/SP**  $\rightarrow$  Masukkan Nomor SK/SP (wajib isi)
- 4. Tanggal SK/SP → Masukkan Tanggal SK/SP (wajib isi)
- 5. Klik tombol Cari , jika data yang di cari tidak ada maka akan tampil pop up **"Apakah Data Yang Anda Isi Sudah Benar"** Berikut tampilan pop up.

### PERMOHONAN PERBAIKAN DATA BADAN HUKUM

|                                          | Apakan uata yang anua isi sudan benar? * |             |
|------------------------------------------|------------------------------------------|-------------|
| Perseroan                                | Nama Perseroan :                         | Perkumpulan |
|                                          | Nomor SK/SP :                            |             |
| o Voucher Perseroan *                    | Tanggal SK/SP :                          |             |
|                                          |                                          |             |
| Kode voucher dapat dibeli melalui link b |                                          |             |
| omor SK/SP*                              | Ya Tidak                                 |             |
|                                          |                                          |             |
|                                          |                                          |             |
|                                          |                                          |             |

- Tidak , maka akan kembali ke tampilan awal pengisian Klik tombol
- Ya Klik tombol <u>Ya</u>, apabila data perseroan yang dicari tidak ada, maka akan muncul notifikasi "**Maaf** data yang anda cari tidak ada. Silakan ulangi pencarian."

| PERMO                                                             | HONAN PERBAIKAN DATA BADAN | НИКИМ       |
|-------------------------------------------------------------------|----------------------------|-------------|
| Download Manual Book Permohonan Perbaikan Data. Klik              |                            |             |
| Perseroan                                                         | Yayasan                    | Perkumpulan |
| Maaf data yang anda masukkan tidak sesuai. Silahkan ulangi        | pencarian.                 |             |
| No Voucher Perseroan *                                            | Nama Perseroan *           |             |
| ALC: NO. BALLING                                                  | 10 10.0 10.0 10.0          |             |
| O Kode voucher dapat dibeli melalui link berikut ini, klik disini |                            |             |
| Nomor SK/SP *                                                     | Tanggal SK/SP *            |             |
| and design and in Tanah 2010                                      | 201-001-02110              |             |
|                                                                   |                            |             |
|                                                                   |                            |             |
| Cari                                                              |                            |             |
|                                                                   |                            |             |

• Apablia data perseroan tersebut sudah melebihi batas waktu 90 hari dari tanggal SK/SP diterbitkan,

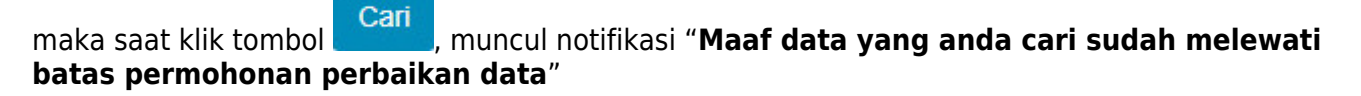

| PERMO                                                                         | HONAN PERBAIKAN DATA BADAN | HUKUM       |
|-------------------------------------------------------------------------------|----------------------------|-------------|
| Download Manual Book Permohonan Perbaikan Data. Klik                          |                            |             |
| Perseroan                                                                     | Yayasan                    | Perkumpulan |
| Maaf data yang anda cari sudah melewati batas permohonan                      | perbaikan data.            |             |
| No Voucher Perseroan *                                                        | Nama Perseroan *           |             |
| Kode voucher dapat dibeli melalui link berikut ini, klik disini Nomor SK/SP * | Tanggal SK/SP *            |             |
|                                                                               |                            |             |
| Cari                                                                          |                            |             |

• Jika semua data perseroan sudah benar dan tidak melebihi batas waktu 90 hari dari tanggal SK/SP

diterbitkan, maka klik tombol Cari berikut.

### PERMOHONAN PERBAIKAN DATA BADAN HUKUM

| Perseroan                                                                              | Yayasan                                               | Perkumpulan                                                |
|----------------------------------------------------------------------------------------|-------------------------------------------------------|------------------------------------------------------------|
|                                                                                        |                                                       |                                                            |
| Nama Perseroan *                                                                       | Nomor SK/SP *                                         | Tanggal SK/SP *                                            |
|                                                                                        | 10.0000, 0.0 2.000, 2.1                               |                                                            |
| Isi Surat Permohonan *                                                                 |                                                       |                                                            |
|                                                                                        |                                                       |                                                            |
|                                                                                        |                                                       |                                                            |
| A · M · Sityles · Normal · Font                                                        | - Size -                                              |                                                            |
| Jakarta, 2018                                                                          |                                                       |                                                            |
| No:                                                                                    |                                                       |                                                            |
| Kepada Yth.                                                                            |                                                       |                                                            |
| Direktur Perdata Ditjen AHU                                                            |                                                       |                                                            |
| Kementerian Hukum dan HAM RI                                                           |                                                       |                                                            |
| Gedung Ditjen AHU                                                                      |                                                       |                                                            |
| JL HR. Rasuna Said Kav. 6-7<br>Kuningan Jakarta Salatan                                |                                                       |                                                            |
| runnigen annen Senaren                                                                 |                                                       |                                                            |
| Perihal : Permohonan Perbaikan Database Nomor Tran                                     | saksi :                                               |                                                            |
|                                                                                        |                                                       |                                                            |
| Dengan hormat.                                                                         | descented and manufalter considered and               |                                                            |
| tertera didalam database AHU Online, yaitu:                                            | , oengan in saya mengajukan periononan peri           | and                                                        |
| Yang semula :                                                                          |                                                       |                                                            |
| Yang seherusnya :                                                                      |                                                       |                                                            |
| Sehubungan dengan adanya kesalahan tersebut denga<br>Pernyataan dan Dokumen Pendukung. | ın ini səyə mohon untuk dapat diperbaiki, dən untuk s | sebagai bahan pertimbangan dengan ini saya Uploadkan Surat |
| Demikian surat ini saya buat, atas perhatian dan kerjasa                               | amanya saya ucapikan terimakasih.                     |                                                            |
|                                                                                        |                                                       |                                                            |
|                                                                                        |                                                       | Hormat saya,                                               |
|                                                                                        |                                                       |                                                            |
|                                                                                        |                                                       |                                                            |
| NB : Isikan (titk-titk) sesuai data yang valid                                         |                                                       |                                                            |
| body p                                                                                 |                                                       |                                                            |
|                                                                                        |                                                       | 4                                                          |
| Preview Download                                                                       |                                                       |                                                            |
|                                                                                        |                                                       |                                                            |
| Household.                                                                             |                                                       |                                                            |
| Kembali                                                                                |                                                       | Selanjutnya                                                |

 Isi Surat Permohonan Perbaikan Data Perseroan, jika tidak di isi akan menampilkan notifikasi
 "Surat Permohonan tidak boleh kosong dan pastikan anda sudah men-download-nya!" seperti gambar berikut.

| PERI                                                   | MOHONAN PERBAIKAN DATA             | A BADAN HUKUM                 |               |
|--------------------------------------------------------|------------------------------------|-------------------------------|---------------|
| Perseroan                                              | Yayasan                            | Perkumpulan                   |               |
| Nama Berceroan *                                       | Nomor SK/SP                        | Tanggal SK/SP *               |               |
|                                                        | 100 0000 100 100 100 100           |                               |               |
|                                                        |                                    |                               |               |
| Surat Permohonan tidak boleh kosong dan past           | ikan anda sudah men-download-nya!  |                               |               |
| lsi Surat Permohonan *                                 |                                    |                               |               |
| B I U   ≟≣ ः≣   ≅ ≅ ≣ ≡  <br>A - A - Styles - Format - | X ि ि ि ि ि ↓ →<br>Font -   Size - |                               |               |
| Jakarta, 2018                                          |                                    |                               | <u> </u>      |
| No:                                                    |                                    |                               |               |
| Kepada Yth.                                            |                                    |                               |               |
| Direktur Perdata Ditjen AHU                            |                                    |                               |               |
| Kementerian Hukum dan HAM RI                           |                                    |                               | •<br>         |
| Preview Download<br>Kembali                            |                                    |                               | Selanjutnya   |
| • Klik tombol Preview untu<br>men-download.            | k menampilkan pop-up hasil i       | sian Surat Permohonan sebelu  | ım            |
| • Klik tombol Download un                              | tuk men-download hasil isian       | Surat Permohonan yang sudal   | n diinputkan. |
| • Klik tombol                                          | ntuk kembali ke halaman seb        | elumnya.                      |               |
| • Klik tombol Selanjutnya                              | maka akan menampilkan hala         | aman selanjutnya seperti gamb | oar berikut.  |

# Perseroan Yayasın Perkumpulan Pilih Data yang akan Diperbaiki \* NPWP Tempat Kedudukan dan Alamat Jangka Waktu Status Perseroan Terbatas Jenis Perseroan Nomor Akta Tanggal Akta Maksud dan Tujuan Modal Saham Direksi dan Dewan Komisaris Imin Kembali Kembali Status Perseroan Terbatas Imin Singan

# Pada halaman ini, ada dua kondisi dalam men-checklist/memilih Data yang Diperbaiki, yaitu:

- 1. Jika transaksi sebelumnya adalah Pendirian, maka Notaris bebas men-checklist / memilih Data yang Diperbaiki.
- 2. Jika transaksi sebelumnya adalah Perubahan, maka Notaris hanya dapat men-checklist / memilih Data yang dipilih saat transaksi perubahan.

### Pilih

Klik tombol maka akan tampil Persyaratan Upload Dokumen yang harus dilengkapi dan Format Surat Pernyataan secara elektronik . Berikut tampilannya.

### PERMOHONAN PERBAIKAN DATA BADAN HUKUM

| Perseroan                                                                                                    | Yayasan                                                                                                    | Perkumpulan                                                                             |
|----------------------------------------------------------------------------------------------------|----------------------------------------------------------------------------------------------------|-----------------------------------------------------------------------------------------|
|                                                                                                    |                                                                                                    |                                                                                         |
| Pilih Data yang akan Diperbaiki *                                                                                                  |                                                                                                    |                                                                                         |
| 🖉 NPWP 🖉 Tempat Kedudukan dan Alamat 🛛 Jangka Wak                                                                                  | tu 🔲 Status Perseroan Terbatas 🔲 Jenis Perseroan                                                                   | 🗆 Nomor Akta                                                                            |
| 🗌 Tanggal Akta 🕑 Maksud dan Tujuan 🔲 Modal 🔲 Saha                                                                                  | m 🔲 Pemegang Saham 📃 Direksi dan Dewan Kom                                                                         | isaris                                                                                  |
| Pilih                                                                                                    |                                                                                                    |                                                                                         |
| _                                                                                                    |                                                                                                    |                                                                                         |
| Dokumen Persyaratan yang harus dilengkapi dan                                                                                      | di-upload                                                                                                    |                                                                                         |
| *File Upload Harus Berformat PDF dengan ukuran maksimal 10                                                                         | ) MB                                                                                                    |                                                                                         |
| 1. Surat Pernyataan *Dokumen Surat Pernyataan wajib up                                                                             | load setelah diberi materai 6000 dan TTD (Tanda Tanga                                                              | an)                                                                                     |
| 2. NPWP<br>3. Surat Keterangan Domisili                                                                                            |                                                                                                    |                                                                                         |
| 4. Salinan Akta Pendirian / Perubahan                                                                                              |                                                                                                    |                                                                                         |
|                                                                                                    |                                                                                                    |                                                                                         |
|                                                                                                    | SURAT PERNYATAAN                                                                                                   |                                                                                         |
| Yang bertanda tangan di bawah ini:                                                                                                 |                                                                                                    |                                                                                         |
| Nama :<br>Tempat. Tanggal Lahir : Palembang.10 Juni 1953                                                                           |                                                                                                    |                                                                                         |
| Pekerjaan : Notaris                                                                                                    |                                                                                                    |                                                                                         |
| Nomor KTP : 6345264765334534<br>Alamat Kantor : ok RT-/RW- Kel. fdsfds Kec.                                                        | BANJARANGKAN Kab. KABUPATEN KLUNGKUNG BALI 3                                                                       | 32321                                                                                   |
| Bahwa saya telah melakukan akses pendirian/peri                                                                                    | ubahan pada Perseroan pada tang                                                                                    | gal 22 Januari 2018 dengan Nomor                                                        |
| binne soya calar melakakan akoes penanan pen                                                                                       |                                                                                                    | gar 22 junium 2010 dengan Nomor                                                         |
| 1. Bahwa saya telah melakukan akses Perbail<br>tersebut telah terbit surat SK (Surat Keputus                                       | kan Data Badan Hukum pada tanggal 22 Januari 2018<br>an) dengan Nomor AHU-0000006.AH.01.01.Tahun 2018              | 8, dimana permohonan pengajuan transaksi<br>8 pada tanggal 22 Januari 2018.             |
| 2. Bahwa saya telah melakukan kesalahan pe<br>saya mohon untuk dapat dilakukan perbaika<br>meliputi NPWP, Tempat Kedudukan dan Ala | ngisian data pada transaksi sebagaimana disebut dal<br>an data terhadap Perseroan Adapu<br>mat, Maksud dan Tujuan. | am point pertama. Atas kesalahan tersebut<br>In jenis perbaikan data yang saya mohonkan |
| <ol> <li>Bahwa Badan Hukum Perseroar<br/>data sebagaimana dimaksud pada point pe<br/>saya.</li> </ol>                              | telah memberikan kuasa kepada saya untu<br>rtama dan point kedua di atas dan Surat Kuasa terseb                    | ık melakukan pengurusan terkait perbaikan<br>ut telah tersimpan dengan baik pada kantor |
| 4. Bahwa saat ini Perseroan FLO ANAK MAMAH                                                                                         | H tidak dalam sengketa hukum apapun.                                                                               |                                                                                         |
| 5. Bahwa saya telah membaca dan memahar<br>Tentang Tata Cara Permohonan Perbaikan D                                                | mi Peraturan Menteri Hukum Dan Hak Asasi Manusia<br>Data Badan Hukum Perseroan Terbatas, Yayasan Dan P             | ı Republik Indonesia Nomor Xx Tahun Xxxx<br>erkumpulan.                                 |
| Demikian pernyataan ini saya buat dengan sesun<br>segala konsekuensinya sesuai hukum yang berlaku                                  | gguhnya. Apabila dikemudian hari terbukti pernyataa<br>ı.                                                          | n ini tidak benar maka saya siap menerima                                               |
|                                                                                                    | Jakar                                                                                                    | rta, 22 Januari 2018                                                                    |
|                                                                                                    |                                                                                                    | Tanda tangan                                                                            |
|                                                                                                    | И                                                                                                    | NOTARIS SABH2                                                                           |
| Download                                                                                                    |                                                                                                    |                                                                                         |
|                                                                                                    |                                                                                                    |                                                                                         |
|                                                                                                    |                                                                                                    |                                                                                         |
| Kembali                                                                                                    |                                                                                                    | Simpan                                                                                  |
|                                                                                                    |                                                                                                    |                                                                                         |

### Pada Persyaratan Upload Dokumen, terdiri dari:

- 1. Surat Pernyataan  $\rightarrow$  dapat di download dan di upload
- 2. File yang dipilih Notaris untuk di perbaiki. Jika meng-upload dokumen pada file ini, maka dokumen

yang sudah ada akan terganti.

- NPWP
- Tempat Kedudukan dan Alamat
- Jangka Waktu
- Status Perseroan Terbatas
- Jenis Perseroan
- Nomor Akta
- Tanggal Akta
- Maksud dan Tujuan
- Modal
- Saham
- Pemegang Saham
- Direksi dan Dewan Komisaris

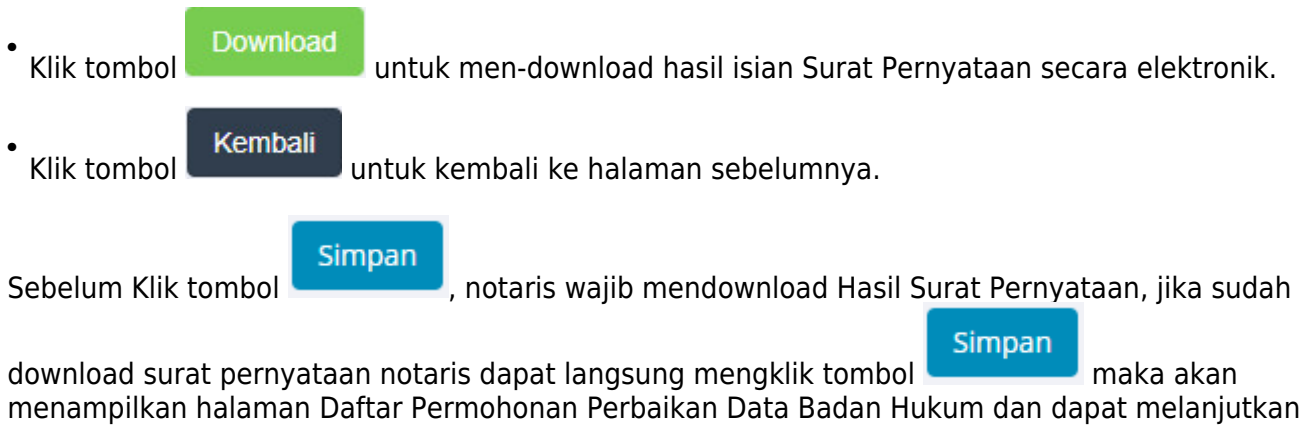

proses Upload Persyaratan seperti gambar berikut.

| Permo<br>Bisa d | honan Perbaikan anda sud<br>iakses melalui halaman Daf | ah tersimpan. Selanju<br>tar Permohonan > Up | tnya lengkapi dokumen pe<br>load Persyaratan | ersyaratan yang dibutuhkan sebelum                                                                                                    | dilakukan verifikasi.      |                    |
|-----------------|--------------------------------------------------------|----------------------------------------------|----------------------------------------------|----------------------------------------------------------------------------------------------------|----------------------------|--------------------|
|                 |                                                        | DAFTAR F                                     | PERMOHONAN                                   | I PERBAIKAN DATA                                                                                                    | BADAN HUKUM                |                    |
| Pilih 1         | Tahun 2019 🔻                                           |                                              |                                              |                                                                                                    |                            |                    |
| No.             | Nomor Tiket Perbaikan                                  | Jenis Badan<br>Hukum                         | Nama Badan Hukum                             | Nomor Surat SK / SP                                                                                                    | Status                     | Detail             |
| 1               | 1000275-010                                            | •<br>Perseroan                               | 1071/F 10802 2201                            | and dependences of its family and a second second s | Upload Dokumen Persyaratan | Upload Persyaratan |

Klik link Upload Persyaratan halaman upload persyaratan.

untuk melanjutkan proses persyaratan dokumen, berikut tampilan

### PERMOHONAN PERBAIKAN DATA BADAN HUKUM

| Perseroan                                                                                                    | Yayasan                                                              | Perkumpulan      |
|----------------------------------------------------------------------------------------------------|----------------------------------------------------------------------|------------------|
| Status Permohonan: Upload Dokumen Per                                                                                                    | syaratan                                                             |                  |
| Nama Perseroan                                                                                                    | Nomor SK/SP                                                          | Tanggal SK/SP    |
| Toto many second                                                                                                    | 111-100000, in 21-21-30 and 21-3                                     |                  |
| Data yang Diperbaiki                                                                                                    |                                                                      |                  |
| 🖉 NPWP 🖉 Tempat Kedudukan dan Alamat 🛛 Jangka W                                                                                                    | aktu 🔲 Status Perseroan Terbatas 🔲 Jenis Perser                      | oan 🗌 Nomor Akta |
| 🗌 Tanggal Akta 🛛 Maksud dan Tujuan 📄 Modal 🔅 Sał                                                                                                    | nam 🔲 Pemegang Saham 🔲 Direksi dan Dewan H                           | Comisaris        |
|                                                                                                    |                                                                      |                  |
| PERSYARATAN UPLOAD DOKUMEN                                                                                                    |                                                                      |                  |
| <ul> <li>*File Upload Harus Berformat PDF dengan ukuran meta.</li> <li>1. Surat Permohonan</li> <li>2. Surat Permyataan * Dokumen Surat Pernyataan wajib<br/>Choose Files No file chosen</li> <li>3. NPWP *<br/>Choose Files No file chosen</li> <li>4. Surat Keterangan Domisili *<br/>Choose Files No file chosen</li> <li>5. Salinan Akta Pendirian / Perubahan *<br/>Choose Files No file chosen</li> <li>6. Lain-Lain<br/>Choose Files No file chosen</li> <li>1. Sambah File Hapus</li> </ul> | aksimal 10 MB<br>upload setelah diberi materai 6000 dan TTD (Tanda T | angan)           |
| Kembali                                                                                                    |                                                                      | Upload Dokumen   |

Berikut adalah file yang perlu di upload sesuai dengan pilihan jenis data yang diperbaiki, sebagai contoh data yang diperbaiki NPWP, Tempat kedudukan dan Alamat, dan Maksud dan Tujuan, maka persyaratan upload yaitu :

- 1. Surat Pernyataan → Yang sudah di tanda tangan dan di berikan materai
- 2. NPWP
- 3. Surat Keterangan Domisili
- 4. Salinan Akta Pendirian/Perubahan
- 5. Lain-lain  $\rightarrow$  file yang di upload dapat lebih dari 1.

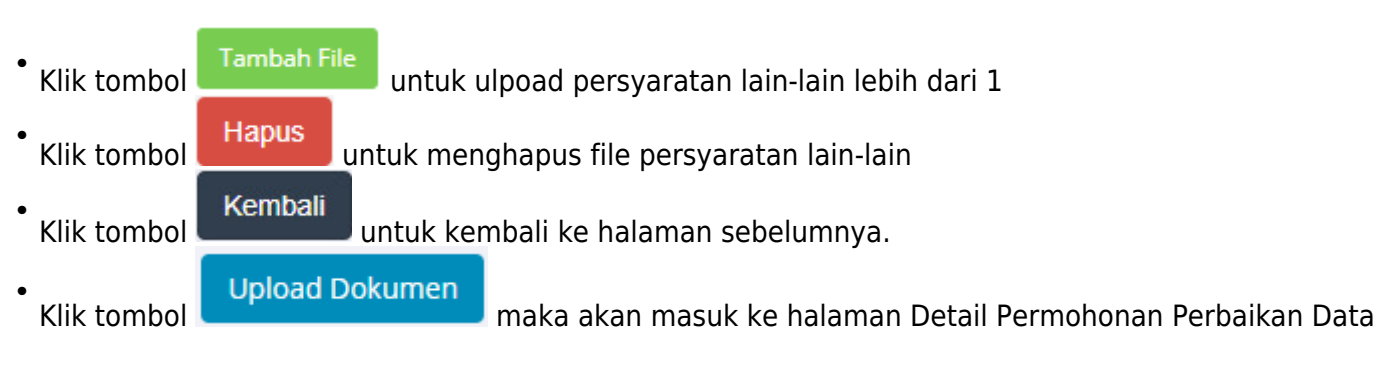

dengan notifikasi "Sukses upload dokumen persyaratan" seperti gambar dibawah ini.

| DETAIL PER                                                                                  | MOHONAN PERBAIKAN DAT        | A BADAN HUKUM         |
|---------------------------------------------------------------------------------------------|------------------------------|-----------------------|
| Sukses upload dokumen persyaratan.                                                          |                              |                       |
| Status Verifikasi: Belum Diverifikasi                                                       |                              |                       |
| Nama Perseroan                                                                              | Nomor SK/SP                  | Transaksi Sebelumnya  |
|                                                                                             | 100 00000, 00 J - Tahun 2010 | No. 2 Str. Terrar Lan |
| Data Perbaikan                                                                              |                              |                       |
| <b>Jenis Perbaikan</b><br>1. NPWP<br>2. Tempat Kedudukan dan Alamat<br>3. Maksud dan Tujuan |                              |                       |
| 1. Surat Permohonan<br>View                                                                 | 6. Lain-Lain<br>View         |                       |
| 2. Surat Pernyataan<br>View                                                                 |                              |                       |
| 3. NPWP<br>View                                                                             |                              |                       |
| 4. Surat Keterangan Domisili<br>View                                                        |                              |                       |
| 5. Salinan Akta Pendirian / Perubahan<br>View                                               |                              |                       |
| Kembali                                                                                     |                              |                       |

### b. Permohonan Perbaikan Data Yayasan

Notaris dapat melihat terlebih dahulu apakah transaksi Yayasan yang belum melewati 90 hari batas waktu permohonan perbaikan.

 Untuk melihat jangka waktu tersebut dapat dilakukan dengan memilih Menu Yayasan → Daftar Transaksi Yayasan seperti yang ditunjukkan pada gambar dibawah ini.

| ■ DITJEN AHU ONLINE            | Pesan PEMBAYAR/                                                                                                    | AN PNBP SECARA ONLIN      | IE                                   |                       | - |
|--------------------------------|----------------------------------------------------------------------------------------------------|---------------------------|--------------------------------------|-----------------------|---|
| vvasiat +<br>Notaris Pengganti | 0.0                                                                                                    | 🛗 Riwayat Permohonan      | 🕼 Edit Profil 🛛 🖀 Surat Keterangan   | Surat Keputusan       |   |
| Perseroan Terbatas +           | Contraction of the local division of the local division of the loc | Permohonan Cuti           | Permohonan Perubahan Data Notaris    | Pemberhentian Notaris |   |
| Upload Bukti Setor             | A 100                                                                                                    | Permohonan Pindah Wilayah | Permohonan Perpanjangan Masa Jabatan |                       |   |
| Yayasan –                      |                                                                                                    |                           |                                      |                       |   |
| Pesan Nama                     | Nama :                                                                                                    |                           |                                      |                       |   |
| Pendirian                      | Email :<br>Username :                                                                                                    |                           |                                      |                       |   |
| Pendirian Pending<br>Perubahan | Status : notaris                                                                                                    |                           |                                      |                       |   |
| Perubahan Pending              |                                                                                                    |                           |                                      |                       |   |
| Perubahan Pasal 37A            |                                                                                                    | F                         | Profil Notaris                       |                       |   |
| Penggabungan                   | Informasi KTA                                                                                                    |                           |                                      |                       |   |
| Pembubaran                     | Nomor KTA                                                                                                    |                           |                                      |                       |   |
| Dattar Transaksi Yayasan       | No Rekening                                                                                                    |                           |                                      |                       |   |

• Kemudian akan tampil halaman Daftar Transaksi Yayasan seperti berikut. Setelah itu, lihat pada kolom **Download**. Terdapat field **Waktu Perbaikan** dan **Tanggal Akhir Perbaikan**.

| Pastikan akta yang akan diinput adalah akta yang sudah di scan berbentuk PDF         Daftar Transaksi Yayasan         lih Tahun       2019         No.       Nomor Transaksi         Kode Voucher       JENIS<br>TRANSAKSI         Jenis       Nama Yayasan         Billing       Transaksi         1       820         Pendirian       NASIONAL         SUDAH         BAYAR                                                                                                    | Pas    | itikan akta ya | ng akan diinput ada | lah akta yang si   |                    |                      |                   |                      |                 |
|----------------------------------------------------------------------------------------------------|--------|----------------|---------------------|--------------------|--------------------|----------------------|-------------------|----------------------|-----------------|
| Daftar Transaksi Yayasan         lih Tahun       2019          No.       Nomor Transaksi       Kode Voucher       JENIS<br>TRANSAKSI       Jenis<br>Pendirian       Nama Yayasan       Status<br>Billing       Tanggal<br>Transaksi         I       820       Pendirian       NASIONAL       SUDAH<br>BAYAR       SUDAH<br>BAYAR                                                                                                    |        |                |                     | nan akta yang St   | udah di sca        | <i>n</i> berbentuk P | DF                |                      |                 |
| Daftar Transaksi Yayasan         Lih Tahun       2019       Velocity       JENIS<br>TRANSAKSI       Jenis<br>Pendirian       Nama Yayasan       Status<br>Billing       Tanggal<br>Transaksi         Nomor Transaksi       Kode Voucher       JENIS<br>TRANSAKSI       Pendirian       Nama Yayasan       Status<br>Billing       Tanggal<br>Transaksi         Image: Status       Status       Status       Status       Tanggal<br>Transaksi         Image: Status       Status       Status       Status       Tanggal<br>Transaksi         Image: Status       Status       Status       Status       Tanggal<br>Transaksi         Image: Status       Status       Status       Status       Tanggal<br>Transaksi         Image: Status       Status       Status       Status       Tanggal<br>Transaksi         Image: Status       Status       Status       Status       Tanggal<br>Transaksi         Image: Status       Status       Status       Status       Status       Status         Image: Status       Status       Status       Status       Status       Status         Image: Status       Status       Status       Status       Status       Status         Image: Status       Status       Status       Status       Status       Statu                                                                                                    |        |                |                     |                    |                    |                      |                   |                      |                 |
| ih Tahun 2019 V<br>Io. Nomor Transaksi Kode Voucher JENIS TRANSAKSI Pendirian Nama Yayasan Billing Transaksi<br>Mama Yayasan Billing Transaksi<br>Status Billing Transaksi<br>Mama Yayasan Status Billing Transaksi<br>Status Billing Transaksi<br>Status Billing Transaksi<br>Mama Yayasan Billing Transaksi<br>Mama Yayasan Billing Transaks |        |                |                     | Daftar Tra         | ansaksi Y          | ayasan               |                   |                      |                 |
| Io.       Nomor Transaksi       Kode Voucher       JENIS<br>TRANSAKSI       Jenis<br>Pendirian       Nama Yayasan       Status<br>Billing       Tanggal<br>Transaksi         Image: Image: I                                                                                                    | h Tahu | in 2019 ~      |                     |                    |                    |                      |                   |                      |                 |
| Io.       Nomor Transaksi       Kode Voucher       JENIS<br>TRANSAKSI       Jenis<br>Pendirian       Nama Yayasan       Status<br>Billing       Tanggal<br>Transaksi         Image: Image: I                                                                                                    |        |                |                     |                    |                    |                      |                   |                      |                 |
| Image: Second second second                                                                                                    | o. N   | omor Transaksi | Kode Voucher        | JENIS<br>TRANSAKSI | Jenis<br>Pendirian | Nama Yayasan         | Status<br>Billing | Tanggal<br>Transaksi | Download        |
| 820 Pendirian NASIONAL SUDAH<br>BAYAR                                                                                                    |        |                |                     |                    |                    |                      | ~                 |                      |                 |
| DAYAK                                                                                                    |        | 100.011        | 820                 | Pendirian          | NASIONAL           | server or            | SUDAH             | 1.00                 | Tagihan PNRI    |
|                                                                                                    |        |                |                     |                    |                    |                      | BAYAR             |                      | SK Pengesahan   |
|                                                                                                    |        |                |                     |                    |                    |                      |                   |                      | Upload Akta     |
|                                                                                                    |        |                |                     |                    |                    |                      |                   |                      | Waktu Perbaikan |
|                                                                                                    |        |                |                     |                    |                    |                      |                   |                      | oo nan          |

\* Jika permohonan perbaikan data Yayasan belum melewati 90 hari, Notaris dapat klik Menu Perbaikan Data → Buat Permohonan.

| 2024/04/20 01:18                                                               | 17/57                                                                                                    | PERBAIKAN DATA BADAN HUKI                                                                                                    | UM |
|--------------------------------------------------------------------------------|----------------------------------------------------------------------------------------------------|----------------------------------------------------------------------------------------------------|----|
| ■ DITJEN AHU ONLINE                                                            | Pesan PEMBAYARAN PNBP SEC                                                                                                    | ARA ONLINE                                                                                                    | *  |
| FidusiaWasiat+Notaris Pengganti+Perseroan Terbatas+Upload Bukti Setor+Yayasan+ | Image: Sector Sector Secto | mohonan 🕼 Edit Profil Surat Keterangan Surat Keputusan<br>i Permohonan Perubahan Data Notaris Pemberhentian Notaris<br>dah Witayah Permohonan Perpanjangan Masa Jabatan |    |
| Perkumpulan +                                                                  | Status : notaris                                                                                                    |                                                                                                    |    |
| Daftar Voucher<br>Perhaikan Data –                                             |                                                                                                    | Profil Notaris                                                                                                    |    |
| Bual Permohonan                                                                | Informasi KTA                                                                                                    |                                                                                                    | Ţ  |

Kemudian akan tampil halaman Pemesanan Nomor Voucher Perbaikan Data Perseroan

| Cek Nomor Voucher Daftar Voucher | Sudah Punya Voucher                                                                                                    |
|----------------------------------|----------------------------------------------------------------------------------------------------|
|                                  | PEMESANAN NOMOR VOUCHER                                                                                                    |
| PELAYANAN JASA HUKUM *           | Perbaikan Isian Data Perseroan Terbatas                                                                                                    |
| NAMA PEMOHON *                   | NOTARIS SABH2 S.H., S.E. S.H., S.E.                                                                                                    |
| EMAIL PEMOHON *                  | dummy.user.docotel@gmail.com                                                                                                    |
| NOMOR HP *                       | 99999999                                                                                                    |
|                                  | Pembelian voucher sebesar Rp 250.000, Apabila Anda setuju silahkan klik tombol BELI untuk melanjutkan proses.<br>Apabila proses tidak di lanjutkan maka PNBP yang sudah di bayarkan tidak dapat dikembalikan<br>Saya telah membaca dan memahami syarat dan ketentuan diatas. |
|                                  | BELI                                                                                                    |
| Sudah Pun                        | ya Voucher                                                                                                    |

Klik tombol **Perseroan** 

, lalu tampil halaman Permohonan Perbaikan Data

|                                                                                                    | PERMOHON                                                  | AN PERBAIKAN DATA BADAN H                                                                                                    | IUKUM                                                           |
|----------------------------------------------------------------------------------------------------|-----------------------------------------------------------|----------------------------------------------------------------------------------------------------|-----------------------------------------------------------------|
| Download Manual Book Permohonan Perb                                                                                             | aikan Data. Klik                                          |                                                                                                    |                                                                 |
| Perseroan                                                                                                    |                                                           | Yayasan                                                                                                    | Perkumpulan                                                     |
| No Voucher Perseroan *<br>Masukkan Kode Voucher PerbaikanPers<br>& Kode voucher dapat dibeli melalui link berik<br>Nomor SK/SP * | eroan<br>ut ini, klik <b>disini</b>                       | Nama Perseroan *<br>Masukkan Nama Perseroan<br>Tanggal SK/SP *                                                                                                    |                                                                 |
| Cari                                                                                                    |                                                           |                                                                                                    |                                                                 |
| Klik tombol<br>Pemesanan Nomor V                                                                                                 | oucher Perba                                              | Yayasan<br>Iikan Data Yayasan dan Pe                                                                                                    | , kemudian tampil halaman<br><b>rkumpulan</b>                   |
|                                                                                                    | PEM                                                       | ESANAN NOMOR VOUCHER                                                                                                    |                                                                 |
| PELAYANAN JASA HUKUM *                                                                                                    | Perbaikan Isian Data `                                    | ∕ayasan dan Perkumpulan                                                                                                    |                                                                 |
| NAMA PEMOHON *                                                                                                    | NUTRING DARKS IN                                          |                                                                                                    |                                                                 |
| EMAIL PEMOHON *                                                                                                    | 1.000, car ite ite                                        | Barnet con                                                                                                    |                                                                 |
| ,                                                                                                    | Pembelian vouche<br>Apabila proses tida<br>Saya telah mem | r sebesar Rp 100.000, Apabila Anda setuju silahkan klik<br>k di lanjutkan maka PNBP yang sudah di bayarkan tidak<br>baca dan memahami syarat dan ketentuan diatas. | k tombol BELI untuk melanjutkan proses.<br>K dapat dikembalikan |
|                                                                                                    | BELI                                                      |                                                                                                    |                                                                 |

BELI

Ceklis disclaimer dan klik tombol **Delive**. Lalu tampil form **Bukti Pemesanan Nomor Voucher Perbaikan Data Yayasan dan Perkumpulan**.

| DIREKTORAT JENDERAL AHU<br>BUKTI PEMESANAN NOMOR VOUCHER<br>BADAN HUKUM<br>Perbaikan Isian Data Yayasan dan Perkumpulan<br>KODE VOUCHER : -<br>BILL ID <sup>[1]</sup> : .<br>NAMA PEMOHON : .<br>NAMA PEMOHON : .<br>NOMOR REKENING : .<br>NOMOR REKENING : .<br>TANGGAL TRANSAKSI : .<br>TANGGAL TRANSAKSI : .<br>TANGGAL TRANSAKSI : .<br>TANGGAL EXPIRED : .                                                                                                    | k Pemesanan Voucher | List Voucher                                                                                                    |  |
|----------------------------------------------------------------------------------------------------|---------------------|----------------------------------------------------------------------------------------------------|--|
| BUKTI PEMESANAN NOMOR VOUCHER         BADAN HUKUM         Perbaikan Isian Data Yayasan dan Perkumpulan         KODE VOUCHER         BILI ID <sup>[1]</sup> IDII         NAMA PEMOHON         NOMOR REKENING         EMAIL PEMOHON         IDII         NOMOR HP         IDII         TANGGAL TRANSAKSI         IDII         IDII |                     | DIREKTORAT JENDERAL AHU                                                                                                    |  |
| BADAN HUKUM         BADAN HUKUM         Perbaikan Isian Data Yayasan dan Perkumpulan         KODE VOUCHER       :         BILL ID <sup>[1]</sup> :         NAMA PEMOHON       :         NOMOR REKENING       :         EMAIL PEMOHON       :         NOMOR HP       :         TANGGAL TRANSAKSI       :         ITANGGAL EXPIRED       :         ITAGIHAN       :         RP 100.000 / Voucher         STATUS PEMBAYARAN       :                                                                                                    |                     | BUKTI PEMESANAN NOMOR VOUCHER                                                                                                    |  |
| KODE VOUCHER       :         BILL ID <sup>[1]</sup> :         NAMA PEMOHON       :         NOMOR REKENING       :         EMAIL PEMOHON       :         NOMOR REKENING       :         TANGGAL TRANSAKSI       :         TANGGAL EXPIRED       :         TAGIHAN       :         REMBAYARAN TERAKHIR)       :         TAGUS PEMBAYARAN       :         BELUM BAYAR       :                                                                                                    |                     | BADAN HUKUM                                                                                                    |  |
| KODE VOUCHER:BILL ID:NAMA PEMOHON:NAMA PEMOHON:NOMOR REKENING:EMAIL PEMOHON:EMAIL PEMOHON:TANGGAL TRANSAKSI:TANGGAL TRANSAKSI:TANGGAL EXPIRED:ITANGGAL EXPIRED:TAGIHAN:Rp 100.000 / VoucherSTATUS PEMBAYARAN:BELUM BAYAR                                                                                                    |                     | Perbaikan Isian Data Yayasan dan Perkumpulan                                                                                                    |  |
|                                                                                                    |                     | KODE VOUCHER:-BILL ID <sup>[1]</sup> ::NAMA PEMOHON::NOMOR REKENING::EMAIL PEMOHON::TANGGAL TRANSAKSI::TANGGAL TRANSAKSI::ITANGGAL EXPIRED::ITANGGAL EXPIRED:TAGIHAN:Rp 100.000 / VoucherSTATUS PEMBAYARAN:BELUM BAYAR |  |
|                                                                                                    |                     | 2. Gunakan kode voucher sebagai acuan untuk melakukan transaksi pembayaran.                                                                                                    |  |
| 2. Gunakan kode voucher sebagai acuan untuk melakukan transaksi pembayaran.                                                                                                    |                     | Kirim Ulang                                                                                                    |  |
| 2. Gunakan kode voucher sebagai acuan untuk melakukan transaksi pembayaran.<br>Kirim Ulang                                                                                                    |                     | Download                                                                                                    |  |
| 2. Gunakan kode voucher sebagai acuan untuk melakukan transaksi pembayaran.<br>Kirim Ulang                                                                                                    |                     |                                                                                                    |  |
| 2. Gunakan kode voucher sebagai acuan untuk melakukan transaksi pembayaran.<br>Kirim Ulang<br>Download                                                                                                    |                     | ist Voucher                                                                                                    |  |

Klik tombol untuk menampilkan halaman daftar voucher.

| waya                                                    | at Transaksi                                                                                                    |                                                                                                    | Dattar vouon                                                                                                    | CI                   |                                         |                                       |                                          |
|---------------------------------------------------------|----------------------------------------------------------------------------------------------------|----------------------------------------------------------------------------------------------------|----------------------------------------------------------------------------------------------------|----------------------|-----------------------------------------|---------------------------------------|------------------------------------------|
| angg                                                    | al Transaksi                                                                                                    |                                                                                                    | Kode Voucher/Bill ID                                                                                                    | Pelayana             | n Jasa Hukum                            |                                       | Status                                   |
| Dari                                                    |                                                                                                    | Sampai                                                                                                    | PENCARIAN KODE VOUCHER                                                                                                    | SEM                  | JA                                      | ~                                     | SEMUA                                    |
| 1. Bl<br>2. Pe<br>3. Gi<br>4. Pa                        | ngan :<br>_L ID dapat digunaka<br>rriksa aplikasi pemba<br>Inakan kode voucher<br>Istikan email dan non                | n pada pembayaran ap<br>yaran pada <i>smartphon</i><br>sebagai acuan untuk r<br>nor rekening yang terda                           | likasi YAP<br>e untuk menyelesaikan transaksi anda.<br>nelakukan transaksi pembayaran.<br>aftar di ditien AHU                                                                    |                      |                                         |                                       |                                          |
| terat<br>1. Bli<br>2. Pe<br>3. Gt<br>4. Pa              | igan :<br>L ID dapat digunaka<br>riksa aplikasi pemba<br>inakan kode voucher<br>istikan email dan non                  | n pada pembayaran ap<br>yaran pada <i>smartphon</i><br>sebagai acuan untuk r<br>nor rekening yang terd:                           | likasi YAP<br>e untuk menyelesaikan transaksi anda.<br>nelakukan transaksi pembayaran.<br>aftar di ditjen AHU                                                                    |                      |                                         | Men                                   | ampilkan 1-10 dari 1056                  |
| tera<br>1. ВІ<br>2. Ре<br>3. Gt<br>4. Ра                | ngan :<br>LL ID dapat digunakai<br>rriksa aplikasi pemba<br>inakan kode voucher<br>istikan email dan non               | n pada pembayaran ap<br>yaran pada <i>smartphon</i><br>sebagai acuan untuk r<br>nor rekening yang terda<br>BILL ID <sup>[1]</sup> | olikasi YAP<br>e untuk menyelesaikan transaksi anda.<br>melakukan transaksi pembayaran.<br>aftar di ditjen AHU<br>Jenis Transaksi                                                | Tanggal<br>Transaksi | Nominal                                 | Men<br>Pembayaran                     | ampilkan 1-10 dari 1056<br>Aksi          |
| ισται<br>1. Bll<br>2. Ρε<br>3. Gι<br>4. Ρε<br><b>Νο</b> | rgan :<br>L. ID dapat digunaka<br>rriksa aplikasi pemba<br>makan kode voucher<br>stikan email dan non<br>Nomor Voucher | n pada pembayaran ap<br>yaran pada <i>smartphon</i><br>sebagai acuan untuk r<br>nor rekening yang terdi<br>BILL ID <sup>[1]</sup> | likasi YAP<br>e untuk menyelesaikan transaksi anda.<br>melakukan transaksi pembayaran.<br>aftar di ditjen AHU<br>Jenis Transaksi<br>Perbaikan Isian Data Yayasan dan Perkumpulan | Tanggal<br>Transaksi | Nominal           Rp.           100.000 | Men Pembayaran Gagal Kirim Notifikasi | ampilkan 1-10 dari 1056<br>Aksi<br>Lihat |

• Setelah itu lakukan pembayaran tagihan pemesanan nomor voucher pada aplikasi YAP!. seperti yang sudah dijelaskan pada link berikut http://panduan.ahu.go.id/doku.php?id=perseroan\_terbatas#pembayaran\_nomor\_voucher

• Jika tagihan nomor voucher sudah dibayar, maka status pembayaran nomor voucher berubah

```
menjadi Sudah Bayar
```

| waya                                  | at Transaksi                                                                                                    |                                                                                                    | Danar vouche                                                                                                    | er                   |              |     |                                  |
|---------------------------------------|----------------------------------------------------------------------------------------------------|----------------------------------------------------------------------------------------------------|----------------------------------------------------------------------------------------------------|----------------------|--------------|-----|----------------------------------|
| ngga                                  | al Transaksi                                                                                                    |                                                                                                    | Kode Voucher/Bill ID                                                                                                    | Pelayana             | n Jasa Hukum |     | Status                           |
| Dari                                  |                                                                                                    | Sampai                                                                                                    | PENCARIAN KODE VOUCHER                                                                                                    | SEM                  | JA           | ~   | SEMUA                            |
| erar<br>. BlL<br>. Pe<br>. Gu<br>. Pa | <b>ngan :</b><br>L ID dapat digunaka<br>rriksa aplikasi pemba<br>inakan kode voucher<br>istikan email dan non           | n pada pembayaran apl<br>yaran pada <i>smartphone</i><br>sebagai acuan untuk m<br>nor rekening yang terda                           | ikasi YAP<br>untuk menyelesaikan transaksi anda.<br>lelakukan transaksi pembayaran.<br>ftar di ditjen AHU                   |                      |              |     | с                                |
| erar<br>. BIL<br>. Pe<br>. Gu<br>. Pa | <b>1gan :</b><br>_L ID dapat digunaka<br>riksa aplikasi pemba<br>ınakan kode voucher<br>ıstikan email dan non           | n pada pembayaran apl<br>yaran pada <i>smartphon</i> e<br>sebagai acuan untuk m<br>nor rekening yang terda                          | ikasi YAP<br>untuk menyelesaikan transaksi anda.<br>elakukan transaksi pembayaran.<br>ftar di ditjen AHU                    |                      |              | Men | c<br>nampilkan 1-10 dari 1056    |
| erar<br>. BIL<br>. Pe<br>. Gu<br>. Pa | tgan :<br>L. ID dapat digunaka<br>rriksa aplikasi pemba<br>unakan kode voucher<br>stikan email dan non<br>Nomor Voucher | n pada pembayaran api<br>yaran pada <i>smartphone</i><br>sebagai acuan untuk m<br>nor rekening yang terda<br>BILL ID <sup>(1)</sup> | ikasi YAP<br>untuk menyelesaikan transaksi anda.<br>elakukan transaksi pembayaran.<br>ftar di ditjen AHU<br>Jenis Transaksi | Tanggal<br>Transaksi | Nominal      | Men | nampilkan 1-10 dari 1056<br>Aksi |

# • Klik Lanjutkan Transaksi . Maka akan tampil halaman Permohonan Perbaikan Data Yayasan

| #Baranda / Permohonan Perhaikan Data Badan Hukum / Yavasan      |                        |              |
|-----------------------------------------------------------------|------------------------|--------------|
|                                                                 |                        |              |
| PERMOHON                                                        |                        | нікім        |
| 1 ERMONOR                                                       |                        |              |
|                                                                 |                        |              |
| Download Manual Book Permohonan Perbaikan Data. Klik            |                        |              |
| Deserver                                                        | Valance                | Deskusseules |
| Perseroan                                                       | Yayasan                | Perkumpulan  |
|                                                                 |                        |              |
| No Voucher Yayasan *                                            | Nama Yayasan *         |              |
| Masukkan Kode Voucher PerbaikanYayasan                          | Masukkan Nama Yayasan  |              |
| Kode voucher dapat dibeli melalui link berikut ini, klik disini |                        |              |
| Nomor SK/SP *                                                   | Tanggal SK/SP *        |              |
| Masukkan Nomor SK/SP                                            | Masukkan Tanggal SK/SP |              |
|                                                                 |                        |              |
|                                                                 |                        |              |
| Cari                                                            |                        |              |
| Can                                                             |                        |              |

• Jika ingin melihat langkah-langkah untuk melakukan perbaikan data, dapat mendownload manual book dengan cara tekan Kik

### Isi form Permohonan Perbaikan Data Yayasan, yang terdiri dari:

- 1. No Voucher Yayasan → Masukkan Kode Voucher Perbaikan Yayasan (wajib isi)
- 2. Nama Yayasan → Masukkan Nama Yayasan (wajib isi)
- 3. Nomor SK/SP → Masukkan Nomor SK/SP (wajib isi)

### 4. Tanggal SK/SP → Masukkan Tanggal SK/SP (wajib isi)

5. Klik tombol Cari , jika data yang di cari tidak ada maka akan tampil pop up **"Apakah Data Yang Anda Isi Sudah Benar"** Berikut tampilan pop up.

| Heranda / Permohonan Perbaikan Data B                                                                                                    | 3adan Hukum / Yayasan                                                                                                    |                                                                                |
|----------------------------------------------------------------------------------------------------|----------------------------------------------------------------------------------------------------|--------------------------------------------------------------------------------|
|                                                                                                    |                                                                                                    |                                                                                |
|                                                                                                    |                                                                                                    |                                                                                |
| Download Manual Book Permohonan Pe                                                                                                    | ərbaikan Data. Klik                                                                                                    |                                                                                |
|                                                                                                    | Apakah data yang anda isi sudah benar? ×                                                                                  |                                                                                |
| Perseroan                                                                                                    | Nama Yayasan :                                                                                                    | Perkumpulan                                                                    |
|                                                                                                    | Nomor SK/SP : .<br>Tanggal SK/SP :                                                                                        |                                                                                |
| No Voucher Yayasan *                                                                                                    |                                                                                                    |                                                                                |
| Kode voucher dapat dibeli melalui link be                                                                                                    |                                                                                                    |                                                                                |
| Nomor SK/SP *                                                                                                    | Ya Tidak                                                                                                    |                                                                                |
| AHU-                                                                                                    | 02-00-2019                                                                                                    |                                                                                |
| Cari                                                                                                    |                                                                                                    |                                                                                |
| Klik tombol Ya, apa<br>Klik tombol data yang anda cari                                                                                                    | maka akan kembali ke tampilan awa<br>abila data Yayasan yang dicari tidak a<br>i <b>tidak ada. Silakan ulangi penca</b> i | l pengisian<br>ada, maka akan muncul notifikasi <b>"Maaf</b><br>r <b>ian."</b> |
|                                                                                                    | PERMOHONAN PERBAIKAN DATA                                                                                                 | BADAN HUKUM                                                                    |
|                                                                                                    |                                                                                                    |                                                                                |
| Download Manual Book Permohonan Per                                                                                                    | rbaikan Data. Klik                                                                                                    |                                                                                |
| Download Manual Book Permohonan Per<br>Perseroan                                                                                                    | rbaikan Data. Klik<br>Yayasan                                                                                             | Perkumpulan                                                                    |
| Download Manual Book Permohonan Per<br>Perseroan<br>Maaf data yang anda masukkan tidak ses                                                                                          | rbaikan Data. Klik<br>Yayasan<br>uai. Silahkan ulangi pencarian.                                                          | Perkumpulan                                                                    |
| Download Manual Book Permohonan Per<br>Perseroan<br>Maaf data yang anda masukkan tidak ses                                                                                          | rbaikan Data. Klik<br>Yayasan<br>suai. Silahkan ulangi pencarian.                                                         | Perkumpulan                                                                    |
| Download Manual Book Permohonan Per<br>Perseroan<br>Maaf data yang anda masukkan tidak ses<br>No Voucher Yayasan *                                                                  | rbaikan Data. Klik<br>Yayasan<br>suai. Silahkan ulangi pencarian.<br>Nama Yayasan *                                       | Perkumpulan                                                                    |
| Download Manual Book Permohonan Per<br>Perseroan<br>Maaf data yang anda masukkan tidak ses<br>No Voucher Yayasan *                                                                  | rbaikan Data. Klik<br>Yayasan<br>suai. Silahkan ulangi pencarian.<br>Nama Yayasan *                                       | Perkumpulan                                                                    |
| Download Manual Book Permohonan Per<br>Perseroan<br>Maaf data yang anda masukkan tidak ses<br>No Voucher Yayasan *<br>Souther Gapat dibeli melalui link ber<br>Nomor SK/SP *        | rbaikan Data. Klik<br>Yayasan<br>tuai. Silahkan ulangi pencarian.<br>Nama Yayasan *                                       | Perkumpulan                                                                    |
| Download Manual Book Permohonan Per<br>Perseroan<br>Maaf data yang anda masukkan tidak ses<br>No Voucher Yayasan *<br>• Kode voucher dapat dibeli melalui link ber<br>Nomor SK/SP * | rbaikan Data. Klik<br>Yayasan<br>suai. Silahkan ulangi pencarian.<br>Nama Yayasan *                                       | Perkumpulan                                                                    |
| Download Manual Book Permohonan Per<br>Perseroan<br>Maaf data yang anda masukkan tidak ses<br>No Voucher Yayasan *<br>Skode voucher dapat dibeli melalui link ber<br>Nomor SK/SP *  | rbaikan Data. Klik<br>Yayasan<br>suai. Silahkan ulangi pencarian.<br>nikut ini, klik disini<br>Tanggal SK/SP •            | Perkumpulan                                                                    |
| Download Manual Book Permohonan Per<br>Perseroan<br>Maaf data yang anda masukkan tidak ses<br>No Voucher Yayasan *<br>• Kode voucher dapat dibeli melalui link ber<br>Nomor SK/SP * | rbaikan Data. Klik<br>Yayasan<br>suai. Silahkan ulangi pencarian.<br>Nama Yayasan *                                       | Perkumpulan                                                                    |

• Apablia data Yayasan tersebut sudah melebihi batas waktu 90 hari dari tanggal SK/SP diterbitkan,

maka saat klik tombol

, muncul notifikasi **"Maaf data yang anda cari sudah melewati** 

Cari

### batas permohonan perbaikan data"

| PERMO                                                                              | HONAN PERBAIKAN DATA BADAN        | НИКИМ       |  |  |  |  |
|------------------------------------------------------------------------------------|-----------------------------------|-------------|--|--|--|--|
| Download Manual Book Permohonan Perbaikan Data, Klik                               |                                   |             |  |  |  |  |
| Perseroan                                                                          | Yayasan                           | Perkumpulan |  |  |  |  |
| Maaf data yang anda cari sudah melewati batas permohonan<br>No Voucher Yayasan *   | perbaikan data.<br>Nama Yayasan * |             |  |  |  |  |
| • Kode voucher dapat dibeli melalui link berikut ini, klik disini<br>Nomor SK/SP * | Tanggal SK/SP *                   |             |  |  |  |  |
| Cari                                                                               |                                   |             |  |  |  |  |

• Jika semua data Yayasan sudah benar dan tidak melebihi batas waktu 90 hari dari tanggal SK/SP

diterbitkan, maka klik tombol Cari berikut. Reranda / Permohonan Perbaikan Data Badan Hukum / Yayasan

### PERMOHONAN PERBAIKAN DATA BADAN HUKUM

| Perseroan                                                                                 | Yayasan                                                         | Perkumpulan                                 |  |
|-------------------------------------------------------------------------------------------|-----------------------------------------------------------------|---------------------------------------------|--|
|                                                                                           |                                                                 |                                             |  |
| Nama Yayasan *                                                                            | Nomor SK/SP *                                                   | Tanggal SK/SP *                             |  |
| 100.0.010                                                                                 | 80.000 (0.01) (0.01)                                            | 210.0                                       |  |
| Isi Surat Permohonan *                                                                    |                                                                 |                                             |  |
|                                                                                           |                                                                 |                                             |  |
| B I U   2 = = = = = =   ≥                                                                 | Im Im Im Im Im Im Im Im Im Im Im Im Im I                        |                                             |  |
| Jakarta,                                                                                  |                                                                 |                                             |  |
| No:                                                                                       |                                                                 |                                             |  |
|                                                                                           |                                                                 |                                             |  |
| Kepada Yth.                                                                               |                                                                 |                                             |  |
| Direktur Perdata Ditjen AHU                                                               |                                                                 |                                             |  |
| Geduna Ditien AHU                                                                         |                                                                 |                                             |  |
| JI. HR. Rasuna Said Kav. 6-7                                                              |                                                                 |                                             |  |
| Kuningan Jakarta Selatan                                                                  |                                                                 |                                             |  |
|                                                                                           |                                                                 |                                             |  |
| Perihal : Permohonan Perbaikan Database Nomor Transal                                     | si :                                                            |                                             |  |
| Deserve benerat                                                                           |                                                                 |                                             |  |
| Dengan normat,<br>Bersama ini sava Notaris berkedudukan di                                | dengan ini saya mengajukan permohonan perbaikan P               | T / YAYASAN / PERKUMPULAN yang              |  |
| tertera didalam database AHU Online, yaitu:                                               | , eeigen na eeja noogojonan kontononan konsanan in              | ,                                           |  |
| Yang semula :                                                                             |                                                                 |                                             |  |
| Yang seharusnya :                                                                         |                                                                 |                                             |  |
| Sehubungan dengan adanya kesalahan tersebut dengan i<br>Pernyataan dan Dokumen Pendukung. | ni saya mohon untuk dapat diperbaiki, dan untuk sebagai bahan p | ertimbangan dengan ini saya Uploadkan Surat |  |
| Demikian surat ini sava buat, atas perhatian dan keriasam                                 | anva sava ucapkan terimakasih.                                  |                                             |  |
| , , , , , , , , , , , , , , , , , , , ,                                                   |                                                                 |                                             |  |
|                                                                                           |                                                                 | Hormat saya,                                |  |
|                                                                                           |                                                                 | TTD                                         |  |
|                                                                                           |                                                                 |                                             |  |
|                                                                                           |                                                                 |                                             |  |
|                                                                                           |                                                                 |                                             |  |
| body p                                                                                    |                                                                 | 4                                           |  |
| <b>NB:</b> Notaris Wajib Isikan yang bertanda (titik-titik                                | ) sesuai data yang valid.                                       |                                             |  |
| Proview Download                                                                          |                                                                 |                                             |  |
|                                                                                           |                                                                 |                                             |  |
|                                                                                           |                                                                 |                                             |  |
| Kembali                                                                                   |                                                                 | Selanjutnya                                 |  |
|                                                                                           |                                                                 |                                             |  |

• Isi Surat Permohonan Perbaikan Data Yayasan, jika tidak di isi akan menampilkan notifikasi "Surat

# Permohonan tidak boleh kosong dan pastikan anda sudah men-download-nya!" seperti gambar berikut.

|                                                                | PERMOHON                          | NAN PERBAIKAN DAT       | A BADAN HUKUM       |                      |     |
|----------------------------------------------------------------|-----------------------------------|-------------------------|---------------------|----------------------|-----|
| Perseroan                                                      |                                   |                         |                     | Perkumpulan          |     |
| Nama Yayasan *                                                 | N                                 | omor SK/SP              | Tanggal SK/SP       |                      |     |
|                                                                |                                   | 0.0000.002.002.004      | 2110.0.00           |                      |     |
| Surat Permohonan tidak boleh ko:                               | song dan pastikan anda su         | dah men-download-nya!   |                     |                      |     |
| lsi Surat Permohonan *                                         |                                   |                         |                     |                      |     |
| B I U   ≟≣ :≣   ≣ ±<br>A - A - Styles -   F                    | ≘ = =   % ि ि<br>ormat -   Font - | 🛱 ն   🐟 🌧<br>  Size 🗸   |                     |                      |     |
| Jakarta, 2018                                                  |                                   |                         |                     | •                    |     |
| No:                                                            |                                   |                         |                     |                      |     |
| Kepada Yth                                                     |                                   |                         |                     |                      |     |
| Direktur Perdata Ditjen AHU                                    |                                   |                         |                     |                      |     |
| Kementerian Hukum dan HAM                                      | RI                                |                         |                     | •                    |     |
| NB: Notaris Wajib Isikan yang b<br>Preview Download<br>Kembali | pertanda (titik-titik)            | sesuai data yang valid. |                     | Selanjut             | nya |
| Klik tombol Preview<br>men-download.                           | untuk mena                        | mpilkan pop-up hasil    | isian Surat Permoho | onan sebelum         |     |
| Klik tombol                                                    | untuk me                          | n-download hasil isia   | n Surat Permohonan  | yang sudah diinputl  | kan |
| Kemb                                                           | untuk ke                          | mbali ke halaman se     | belumnya.           |                      |     |
| Klik tombol                                                    | utnya , maka a                    | kan menampilkan ha      | laman selanjutnya s | eperti gambar berikı | Jt. |

| PERMOHONAN PERBAIKAN DATA BADAN HUKUM |                                              |             |  |  |  |  |
|---------------------------------------|----------------------------------------------|-------------|--|--|--|--|
| Perseroan                             | Yayasan                                      | Perkumpulan |  |  |  |  |
| Pilih Data yang akan Diperbaiki *     |                                              |             |  |  |  |  |
| NPWP Tempat Kedudukan dan Alamat Nomo | · Akta 🔲 Tanggal Akta 💭 Kegiatan 💭 Pendiri 💭 | 0 Organ     |  |  |  |  |
|                                       |                                              |             |  |  |  |  |
| Kembali                               |                                              | Simpan      |  |  |  |  |

# Pada halaman ini, ada dua kondisi dalam men-checklist/memilih Data yang Diperbaiki, yaitu:

- 1. Jika transaksi sebelumnya adalah Pendirian, maka Notaris bebas men-checklist / memilih Data yang Diperbaiki.
- 2. Jika transaksi sebelumnya adalah Perubahan, maka Notaris hanya dapat men-checklist / memilih Data yang dipilih saat transaksi perubahan.

| n | :1 | ы | L., |  |
|---|----|---|-----|--|
| Р |    |   |     |  |

Klik tombol maka akan tampil Persyaratan Upload Dokumen yang harus dilengkapi dan Format Surat Pernyataan secara elektronik. Berikut tampilannya.

| PERMOHONAN PERBAIKAN DATA BADAN HUKUM                                                                                                    |
|----------------------------------------------------------------------------------------------------|
| Perseroan Yayasan Perkumpulan                                                                                                    |
|                                                                                                    |
| Pilih Data yang akan Diperbaiki *                                                                                                    |
| 🗹 NPWP 🗹 Tempat Kedudukan dan Alamat 🕑 Nomor Akta 🕑 Tanggal Akta 🕑 Kegiatan 🕑 Pendiri 🗹 Organ<br>Pilih                                                                                                    |
| Dokumen Persyaratan yang harus dilengkapi dan di-upload                                                                                                    |
| *File Upload Harus Berformat PDF dengan ukuran maksimal 10 MB<br>1. Surat Pernyataan *Dokumen Surat Pernyataan wajib upload setelah diberi materai 6000 dan TTD (Tanda Tangan)<br>2. NPWP<br>3. Surat Keterangan Domisili<br>4. Salinan Akta Pendirian / Perubahan                                                                                           |
|                                                                                                    |
| Yang bertanda tangan di bawah ini:                                                                                                    |
| Nama :<br>Tempat, Tanggal Lahir : Palembang,10 Juni 1953<br>Pekerjaan : Notaris<br>Nomor KTP : 6345264765334534<br>Alamat Kantor : ok RT-/RW- Kel. fdsfds Kec. BANJARANGKAN Kab. KABUPATEN KLUNGKUNG BALI 32321                                                                                                    |
| Bahwa saya telah melakukan akses pendirian/perubahan pada Yayasan pada tanggal 23 Januari 2018 dengan Nomor                                                                                                    |
| 1. Bahwa saya telah melakukan akses Perbaikan Data Badan Hukum pada tanggal 23 Januari 2018, dimana permohonan pengajuan transaksi tersebut telah terbit surat SK (Surat Keputusan) dengan Nomor       pada tanggal 08 Januari 2018.                                                                                                    |
| 2. Bahwa saya telah melakukan kesalahan pengisian data pada transaksi sebagaimana disebut dalam point pertama. Atas kesalahan tersebut<br>saya mohon untuk dapat dilakukan perbaikan data terhadap Yayasan Adapun jenis perbaikan data yang saya mohonkan<br>meliputi NPWP, Tempat Kedudukan dan Alamat, Nomor Akta, Tanggal Akta, Kegiatan, Pendiri, Organ. |
| 3. Bahwa Badan Hukum Yayasan telah memberikan kuasa kepada saya untuk melakukan pengurusan terkait perbaikan data sebagaimana dimaksud pada point pertama dan point kedua di atas dan Surat Kuasa tersebut telah tersimpan dengan baik pada kantor saya.                                                                                                    |
| 4. Bahwa saat ini Yayasan iidak dalam sengketa hukum apapun.                                                                                                    |
| 5. Bahwa saya telah membaca dan memahami Peraturan Menteri Hukum Dan Hak Asasi Manusia Republik Indonesia Nomor 17 Tahun 2017<br>Tentang Tata Cara Permohonan Perbaikan Data Badan Hukum Perseroan Terbatas, Yayasan Dan Perkumpulan.                                                                                                    |
| Demikian pernyataan ini saya buat dengan sesungguhnya. Apabila dikemudian hari terbukti pernyataan ini tidak benar maka saya siap menerima<br>segala konsekuensinya sesuai hukum yang berlaku.                                                                                                    |
| Jakarta, 23 Januari 2018                                                                                                    |
| Tanda tangan                                                                                                    |
|                                                                                                    |
| Download<br>Kembali Simpar                                                                                                    |

### Pada Persyaratan Upload Dokumen, terdiri dari:

- 1. Surat Pernyataan  $\rightarrow$  dapat di download dan di upload
- 2. File yang dipilih Notaris untuk di perbaiki. Jika meng-upload dokumen pada file ini, maka dokumen yang sudah ada akan terganti.

27/57 • NPWP • Tempat Kedudukan dan Alamat • Nomor Akta Tanggal Akta • Kegiatan • Pendiri • Organ Download Klik tombol untuk men-download hasil isian Surat Pernyataan secara elektronik. Kembali Klik tombol untuk kembali ke halaman sebelumnya. Simpan , notaris wajib mendownload Hasil Surat Pernyataan, jika sudah Sebelum Klik tombol Simpan download surat pernyataan notaris dapat langsung mengklik tombol maka akan menampilkan halaman daftar permohonan perbaikan dan dapat melanjutkan proses Upload

Persyaratan seperti gambar berikut.

### DAFTAR PERMOHONAN PERBAIKAN DATA BADAN HUKUM

| Pilih T | ahun 2018 •              |                          |                  |                                                         |                                          |                                        |
|---------|--------------------------|--------------------------|------------------|---------------------------------------------------------|------------------------------------------|----------------------------------------|
| No.     | Nomor Tiket<br>Perbaikan | Jenis Badan<br>Hukum     | Nama Badan Hukum | Nomor Surat SK / SP                                     | Status                                   | Detail                                 |
| 1       | 2012/01/01               | Yayasan                  | Aug. 2008-200    | 1000<br>1000<br>1010<br>1010                            | Upload Dokumen<br>Persyaratan            | Upload Persyaratan                     |
|         |                          |                          |                  |                                                         |                                          |                                        |
| 2       |                          | Perseroan                |                  | anno<br>annana an a' a' Annan<br>a' A                   | Belum Diverifikasi                       | Detail Permohonan                      |
| 2       |                          | Perseroan<br>Perkumpulan |                  | 845<br>82388, 10 (1 (1 (1 (1 (1 (1 (1 (1 (1 (1 (1 (1 (1 | Belum Diverifikasi<br>Belum Diverifikasi | Detail Permohonan<br>Detail Permohonan |

• Klik link Upload Persyaratan halaman upload persyaratan.

untuk melanjutkan proses persyaratan dokumen, berikut tampilan

| Perseroan                                                                        | Yayasan                                               | Perkumpulan    |  |  |  |  |
|----------------------------------------------------------------------------------|-------------------------------------------------------|----------------|--|--|--|--|
|                                                                                  |                                                       |                |  |  |  |  |
| Status Permohonan: Upload Dokumen Persyaratan                                    |                                                       |                |  |  |  |  |
| Nama Yayasan                                                                     | Nomor SK/SP                                           | Tanggal SK/SP  |  |  |  |  |
| 100.00.000                                                                       | Art (2001) Art (11) Art (21)                          | 200.00         |  |  |  |  |
| Data yang Diperbaiki                                                             |                                                       |                |  |  |  |  |
| 🖉 NPWP 🕜 Tempat Kedudukan dan Alamat 🖉 Nomo                                      | or Akta 🕑 Tanggal Akta 🖉 Kegiatan 🖉 Pendiri           | 🗹 Organ        |  |  |  |  |
| PERSYARATAN UPLOAD DOKUMEN                                                       |                                                       |                |  |  |  |  |
| *File Upload Harus Berformat PDF dengan ukurar                                   | n maksimal 10 MB                                      |                |  |  |  |  |
| 1. Surat Permohonan                                                              |                                                       |                |  |  |  |  |
| 2. Surat Pernyataan * Dokumen Surat Pernyataan wa<br>Choose Files No file chosen | ajib upload setelah diberi materai 6000 dan TTD (Tand | da Tangan)     |  |  |  |  |
| 3. NPWP *                                                                        |                                                       |                |  |  |  |  |
| Choose Files No file chosen                                                      |                                                       |                |  |  |  |  |
| 4. Surat Keterangan Domisili *                                                   |                                                       |                |  |  |  |  |
| 5 Salinan Akta Bendirian / Beruhahan *                                           |                                                       |                |  |  |  |  |
| Choose Files No file chosen                                                      |                                                       |                |  |  |  |  |
| 6. Lain-Lain<br>Choose Files No file chosen                                      |                                                       |                |  |  |  |  |
| Tambah File Hapus                                                                |                                                       |                |  |  |  |  |
| Kembali                                                                          |                                                       | Upload Dokumen |  |  |  |  |

Berikut adalah file yang perlu di upload sesuai dengan pilihan jenis data yang diperbaiki, sebagai contoh data yang diperbaiki maka persyaratan upload yaitu :

- 1. Surat Pernyataan  $\rightarrow$  Yang sudah di tanda tangan dan di berikan materai
- 2. NPWP
- 3. Surat Keterangan Domisili
- 4. Salinan Akta Pendirian/Perubahan
- 5. Lain-lain  $\rightarrow$  file yang di upload dapat lebih dari 1.
- Klik tombol
   Klik tombol
   Hapus
   untuk menghapus file persyaratan lain-lain
- Klik tombol
- Klik tombol untuk kembali ke halaman sebelumnya.
  - Upload Dokumen

Klik tombol maka akan masuk ke halaman Detail Permohonan Perbaikan Data dengan notifikasi **"Sukses upload dokumen persyaratan"** seperti gambar dibawah ini.

| DETAIL PERM                           | IOHONAN PERBAIKAN DATA BA | DAN HUKUM            |
|---------------------------------------|---------------------------|----------------------|
| Sukses upload dokumen persyaratan.    |                           |                      |
| Status Verifikasi: Belum Diverifikasi |                           |                      |
| Nama Yayasan                          | Nomor SK/SP               | Transaksi Sebelumnya |
|                                       | NUMBER AND 31 MAY 211     | Real or Spece        |
| Data Perbaikan                        |                           |                      |
| Jenis Perbaikan                       | 6. Lain-Lain<br>View      |                      |
| Kembali                               |                           |                      |

х

### c. Permohonan Perbaikan Data Perkumpulan

Setelah login, Notaris dapat melihat terlebih dahulu apakah transaksi tersebut belum melewati 90 hari batas waktu permohonan perbaikan.

 Untuk melihat jangka waktu tersebut dapat dilakukan dengan memilih Menu Perkumpulan → Daftar Transaksi Perkumpulan seperti yang ditunjukkan pada gambar dibawah ini.

| ■ DITJEN AHU ONLINE          | Pesan PEMBAYARAN P             | PNBP SECARA ONLIN        | E                                    |                       | - |
|------------------------------|--------------------------------|--------------------------|--------------------------------------|-----------------------|---|
| Notaris Pengganti            |                                |                          |                                      |                       |   |
| Perseroan Terbatas +         |                                | 🗎 Riwayat Permohonan     | 🕼 Edit Profil 🛛 🖾 Surat Keterangan   | Surat Keputusan       |   |
| Upload Bukti Setor           |                                |                          |                                      |                       |   |
| 9997                         | Pe                             | ermohonan Cuti           | Permohonan Perubahan Data Notaris    | Pemberhentian Notaris |   |
| Yayasan +                    | Pe                             | ermohonan Pindah Wilayah | Permohonan Perpanjangan Masa Jabatan |                       |   |
| Perkumpulan –                | 171                            |                          |                                      |                       |   |
| Pesan Nama                   | Nama :                         |                          |                                      |                       |   |
| Pendirian                    | Email :                        |                          |                                      |                       |   |
| Pendirian Pending            | Username :<br>Status : notaris |                          |                                      |                       |   |
| Perubahan                    |                                |                          |                                      |                       |   |
| Daftar Transaksi Perkumpulan |                                |                          |                                      |                       |   |
| Daftar Perkumpulan Ditolak   |                                | Р                        | rofil Notaris                        |                       |   |
| FAQ                          | Informasi KTA                  |                          |                                      |                       |   |
| Peraturan Perundangan        | moniasi KiA                    |                          |                                      |                       |   |
| Buku & Video Panduan         | Nomor KTA :                    |                          |                                      |                       |   |
|                              | No Rekening :                  |                          |                                      |                       |   |

• Kemudian akan tampil halaman **Daftar Transaksi Perkumpulan** seperti berikut. Setelah itu, lihat pada kolom **Download**. Terdapat field **Waktu Perbaikan**.

|    | Pratinjau hanya | i berlaku 7 hari, s | sejak transak | si selesai       |                |                   |                                                                                                    |
|----|-----------------|---------------------|---------------|------------------|----------------|-------------------|----------------------------------------------------------------------------------------------------|
|    |                 |                     | Daftar        | Transaksi Per    | kumpulan       |                   |                                                                                                    |
| hΤ | ahun 2019 •     |                     | Jenis         |                  |                |                   |                                                                                                    |
| 0. | Nomor Transaksi | Kode Voucher        | Transaksi     | Nama Perkumpulan | Status Billing | Tanggal Transaksi | Download                                                                                                    |
|    |                 |                     | PENDIRIAN     |                  | SUDAH<br>BAYAR |                   | <ul> <li>Pratinjau</li> <li>Diterima</li> <li>SK Pengesahan</li> <li>Upload Akta</li> <li>Waktu Perbaikan : 70 hari</li> </ul> |

 Jika permohonan perbaikan data Perkumpulan belum melewati 90 hari, Notaris dapat klik Menu Perbaikan Data → Buat Permohonan.

| 2024/04/20 01:18                          | 31/57                                                                       | PERBAIKAN DATA BADAN HUKUM                                                                       |
|-------------------------------------------|-----------------------------------------------------------------------------|--------------------------------------------------------------------------------------------------|
| ■ DITJEN AHU ONLINE                       | Pesan PEMBAYARAN PNBP SECARA ONLIN                                          | E                                                                                                |
| Fidusia<br>Wasiat +                       | ■ Riwayat Permohonan                                                        | 🕼 Edit Profil Surat Keterangan Surat Keputusan                                                   |
| Notaris Pengganti<br>Perseroan Terbatas + | Permohonan Cuti Permohonan Pindah Wilayah                                   | Permohonan Perubahan Data Notaris Permberhentian Notaris<br>Permohonan Perpanjangan Masa Jabatan |
| Upload Bukti Setor<br>Yayasan +           | Nama :<br>Email :<br>Username :                                             |                                                                                                  |
| Perkumpulan +                             | Status : notaris                                                            |                                                                                                  |
| Daftar Voucher<br>Perbaikan Data –        | F                                                                           | rofil Notaris                                                                                    |
| Buat Permohonan<br>Daftar Permohonan      | Informasi KTA           Nomor KTA         :           No Rekening         : |                                                                                                  |

Kemudian akan tampil halaman Pemesanan Nomor Voucher Perbaikan Data Perseroan

| Cek Nomor Voucher Daftar Voucher | Sudah Punya Voucher                                                                                                    |
|----------------------------------|----------------------------------------------------------------------------------------------------|
|                                  | PEMESANAN NOMOR VOUCHER                                                                                                    |
| PELAYANAN JASA HUKUM *           | Perbaikan Isian Data Perseroan Terbatas                                                                                                    |
| NAMA PEMOHON *                   | NOTARIS SABH2 S.H., S.E. S.H., S.E.                                                                                                    |
| EMAIL PEMOHON *                  | dummy.user.docotel@gmail.com                                                                                                    |
| NOMOR HP *                       | 99999999                                                                                                    |
|                                  | Pembelian voucher sebesar Rp 250.000, Apabila Anda setuju silahkan klik tombol BELI untuk melanjutkan proses.                                                      |
|                                  | Apabila proses tidak di lanjutkan maka PNBP yang sudah di bayarkan tidak dapat dikembalikan           Saya telah membaca dan memahami syarat dan ketentuan diatas. |
|                                  |                                                                                                    |
|                                  | BELI                                                                                                    |
|                                  |                                                                                                    |
| Klik tombol                      | nya Voucher<br>, lalu tampil halaman <b>Permohonan Perbaikan Data</b>                                                                                              |

Klik tombol 📃 Perseroan

|                                                                                                |                                                                                                    | IKUM                                      |
|------------------------------------------------------------------------------------------------|----------------------------------------------------------------------------------------------------|-------------------------------------------|
| Download Manual Book Permohonan Perbaikan D                                                    | ata. Klik                                                                                                    |                                           |
| Perseroan                                                                                      | Yayasan                                                                                                    | Perkumpulan                               |
| No Voucher Perseroan *                                                                         | Nama Perseroan *                                                                                                    |                                           |
| Masukkan Kode Voucher PerbaikanPerseroan                                                       | Masukkan Nama Perseroan                                                                                                    |                                           |
| Kode voucher dapat dibeli melalui link berikut ini, kl<br>Nomor SK/SP *                        | lik <mark>disini</mark><br>Tanggal SK/SP *                                                                                                    |                                           |
| Masukkan Nomor SK/SP                                                                           | Masukkan Tanggal SK/SP                                                                                                    |                                           |
|                                                                                                |                                                                                                    |                                           |
| Klik tombol<br><b>Pemesanan Nomor Vouc</b>                                                     | Perkumpulan<br>, k<br>cher Perbaikan Data Yayasan dan Perl                                                                                             | emudian tampil halaman<br><b>cumpulan</b> |
| Klik tombol<br><b>Pemesanan Nomor Vouc</b><br><sup>Cek Nomor Voucher Daftar Voucher Suda</sup> | Perkumpulan<br>, k<br>cher Perbaikan Data Yayasan dan Perl                                                                                             | emudian tampil halaman<br><b>cumpulan</b> |
| Klik tombol<br><b>Pemesanan Nomor Vouc</b><br>Cek Nomor Voucher Daftar Voucher Suda            | Perkumpulan<br>, k<br>cher Perbaikan Data Yayasan dan Perl<br><sup>hh Punya Voucher</sup><br>PEMESANAN NOMOR VOUCHER                                   | emudian tampil halaman<br><b>kumpulan</b> |
| Klik tombol<br>Pemesanan Nomor Vouc<br>Cek Nomor Voucher Daftar Voucher Suda                   | Perkumpulan , k<br>cher Perbaikan Data Yayasan dan Perl<br>ah Punya Voucher<br>PEMESANAN NOMOR VOUCHER<br>Perbaikan Isian Data Yayasan dan Perkumpulan | emudian tampil halaman<br><b>kumpulan</b> |

| NAMA PEMOHON *  | NUTRING DIMENSION, D.S. D.N. D.R.                                                                                                    |
|-----------------|----------------------------------------------------------------------------------------------------|
| EMAIL PEMOHON * | Army on its miggest on                                                                                                    |
| NOMOR HP *      |                                                                                                    |
|                 | Pembelian voucher sebesar Rp 100.000, Apabila Anda setuju silahkan klik tombol BELI untuk melanjutkan proses.<br>Apabila proses tidak di lanjutkan maka PNBP yang sudah di bayarkan tidak dapat dikembalikan<br>Saya telah membaca dan memahami syarat dan ketentuan diatas. |
|                 | BELI                                                                                                    |

BELI

Ceklis disclaimer dan klik tombol **Perbaikan Data Yayasan dan Perkumpulan**. . Lalu tampil form Bukti Pemesanan Nomor Voucher

| Cek Pemesanan Voucher | List Voucher                                                                                                    |  |
|-----------------------|----------------------------------------------------------------------------------------------------|--|
|                       | PENGATOMAN                                                                                                    |  |
|                       | DIREKTORAT JENDERAL AHU                                                                                                    |  |
|                       | BUKTI PEMESANAN NOMOR VOUCHER                                                                                                    |  |
|                       | Perbaikan Isian Data Yayasan dan Perkumpulan                                                                                                    |  |
|                       | KODE VOUCHER       :         BILL ID <sup>[1]</sup> :         NAMA PEMOHON       :         NOMOR REKENING       :         EMAIL PEMOHON       :         NOMOR REKENING       :         TANGGAL TRANSAKSI       :         TANGGAL EXPIRED       :         (PEMBAYARAN TERAKHIR)       :         TAGIHAN       :         Rp 100.000 / Voucher         STATUS PEMBAYARAN       : |  |
|                       | <ul> <li>* Keterangan :         <ol> <li>Periksa aplikasi pembayaran pada <i>smartphone</i> untuk menyelesaikan transaksi anda.</li> <li>Gunakan kode voucher sebagai acuan untuk melakukan transaksi pembayaran.</li> </ol> </li> <li>Kirim Ulang Download</li> </ul>                                                                                                    |  |
|                       | ist Voucher                                                                                                    |  |

Klik tombol

| waya                                             | it Transaksi                                                                                                    |                                                                                                    | Danar vouch                                                                                                    | ei                   |                                         |                                                  |                                           |
|--------------------------------------------------|----------------------------------------------------------------------------------------------------|----------------------------------------------------------------------------------------------------|----------------------------------------------------------------------------------------------------|----------------------|-----------------------------------------|--------------------------------------------------|-------------------------------------------|
| angg                                             | al Transaksi                                                                                                    |                                                                                                    | Kode Voucher/Bill ID                                                                                                    | Pelayana             | n Jasa Hukum                            |                                                  | Status                                    |
| Dari                                             |                                                                                                    | Sampai                                                                                                    | PENCARIAN KODE VOUCHER                                                                                                    | SEM                  | JA                                      | ~                                                | SEMUA                                     |
| terar<br>1. Bll<br>2. Pe<br>3. Gu                | igan :<br>L ID dapat digunakai<br>riksa aplikasi pemba<br>nakan kode voucher<br>atikan amail dan nan                  | n pada pembayaran a<br>yaran pada <i>smartpho</i><br>sebagai acuan untuk                                                    | aplikasi YAP<br>me untuk menyelesaikan transaksi anda.<br>: melakukan transaksi pembayaran.<br>defac di ditan AHU                                                                    |                      |                                         |                                                  |                                           |
| terar<br>1. Bll<br>2. Pe<br>3. Gu<br>4. Pa       | igan :<br>L ID dapat digunakai<br>riksa aplikasi pemba<br>nakan kode voucher<br>stikan email dan non                  | n pada pembayaran a<br>yaran pada <i>smartpho</i><br>sebagai acuan untuk<br>nor rekening yang ter                           | aplikasi YAP<br>we untuk menyelesaikan transaksi anda.<br>melakukan transaksi pembayaran.<br>daftar di ditjen AHU                                                                    |                      |                                         | Menar                                            | mpilkan 1-10 dari 1056 k                  |
| terar<br>1. Bil<br>2. Pe<br>3. Gu<br>4. Pa       | ugan :<br>L D dapat digunaka<br>nakan kode voucher<br>stikan email dan non<br>Nomor Voucher                           | n pada pembayaran a<br>yaran pada <i>smartpho</i><br>sebagai acuan untuk<br>nor rekening yang ter<br>BILL ID <sup>[1]</sup> | aplikasi YAP<br>me untuk menyelesaikan transaksi anda.<br>melakukan transaksi pembayaran.<br>daftar di ditjen AHU<br>Jenis Transaksi                                                 | Tanggal<br>Transaksi | Nominal                                 | Menar<br>Pembayaran                              | mpilkan 1-10 dari 1056 h<br><b>Aksi</b>   |
| terar<br>1. Bil<br>2. Pe<br>3. Gu<br>4. Pa<br>No | ugan :<br>L ID dapat digunakaa<br>rissa aplikasi pemba<br>nakan kode voucher<br>stikan email dan non<br>Nomor Voucher | n pada pembayaran a<br>yaran pada <i>smartpho</i><br>sebagai acuan untuk<br>nor rekening yang ter<br>BILL ID <sup>[1]</sup> | aplikasi YAP<br>me untuk menyelesaikan transaksi anda.<br>melakukan transaksi pembayaran.<br>daftar di ditjen AHU<br>Jenis Transaksi<br>Perbaikan Isian Data Yayasan dan Perkumpulan | Tanggal<br>Transaksi | Nominal           Rp.           100.000 | Menar<br>Pembayaran<br>Gagal Kirim<br>Notifikasi | mpilkan 1-10 dari 1056 l<br>Aksi<br>Lihat |

• Setelah itu lakukan pembayaran tagihan pemesanan nomor voucher pada aplikasi YAP!. seperti yang sudah dijelaskan pada link berikut http://panduan.ahu.go.id/doku.php?id=perseroan\_terbatas#pembayaran\_nomor\_voucher

• Jika tagihan nomor voucher sudah dibayar, maka status pembayaran nomor voucher berubah

```
menjadi Sudah Bayar
```

| waya                                       | at Transaksi                                                                                                    |                                                                                                    | Daltar vouch                                                                                                    | el                   |              |        |                                       |
|--------------------------------------------|----------------------------------------------------------------------------------------------------|----------------------------------------------------------------------------------------------------|----------------------------------------------------------------------------------------------------|----------------------|--------------|--------|---------------------------------------|
| ingg                                       | jal Transaksi                                                                                                    |                                                                                                    | Kode Voucher/Bill ID                                                                                                    | Pelayana             | n Jasa Hukum |        | Status                                |
| Dari                                       |                                                                                                    | Sampai                                                                                                    | PENCARIAN KODE VOUCHER                                                                                                    | SEM                  | JA           | $\sim$ | SEMUA                                 |
| erar<br>I. Bil<br>2. Pe<br>3. Gu<br>4. Pa  | <b>ngan :</b><br>LL ID dapat digunaka<br>eriksa aplikasi pemba<br>unakan kode voucher<br>astikan email dan non           | n pada pembayaran apl<br>yaran pada <i>smartphone</i><br>sebagai acuan untuk m<br>nor rekening yang terda                           | ikasi YAP<br>untuk menyelesaikan transaksi anda.<br>elakukan transaksi pembayaran.<br>ftar di ditjen AHU                    |                      |              |        | с                                     |
| terar<br>1. Bil<br>2. Pe<br>3. Gu<br>4. Pa | ngan :<br>LL ID dapat digunaka<br>eriksa aplikasi pemba<br>unakan kode voucher<br>astikan email dan non                  | n pada pembayaran apl<br>yaran pada <i>smartphone</i><br>sebagai acuan untuk m<br>nor rekening yang terda                           | ikasi YAP<br>untuk menyelesaikan transaksi anda.<br>elakukan transaksi pembayaran.<br>ftar di ditjen AHU                    |                      |              | Mer    | C<br>nampilkan 1-10 dari 1056         |
| terar<br>1. Bll<br>2. Pe<br>3. Gu<br>4. Pa | ngan :<br>LL ID dapat digunaka<br>ariksa aplikasi pemba<br>unakan kode voucher<br>astikan email dan non<br>Nomor Voucher | n pada pembayaran apl<br>yaran pada <i>smartphone</i><br>sebagai acuan untuk m<br>nor rekening yang terda<br>BILL ID <sup>[1]</sup> | ikasi YAP<br>untuk menyelesaikan transaksi anda.<br>elakukan transaksi pembayaran.<br>ftar di ditjen AHU<br>Jenis Transaksi | Tanggal<br>Transaksi | Nominal      | Mer    | c<br>nampilkan 1-10 dari 1056<br>Aksi |

# • Klik Lanjutkan Transaksi . Maka akan tampil halaman Permohonan Perbaikan Data Perkumpulan

| Reranda / Permohonan Perbaikan Data Badan Hukum / Perkum        | pulan                     |             |
|-----------------------------------------------------------------|---------------------------|-------------|
| PERMOHONA                                                       | AN PERBAIKAN DATA BADAN H | IUKUM       |
| Download Manual Book Permohonan Perbaikan Data. Klik            |                           |             |
| Perseroan                                                       | Yayasan                   | Perkumpulan |
|                                                                 |                           |             |
| No Voucher Perkumpulan *                                        | Nama Perkumpulan *        |             |
| Masukkan Kode Voucher PerbaikanPerkumpulan                      | Masukkan Nama Perkumpulan |             |
| Kode voucher dapat dibeli melalui link berikut ini, klik disini |                           |             |
| Nomor SK/SP *                                                   | Tanggal SK/SP *           |             |
| Masukkan Nomor SK/SP                                            | Masukkan Tanggal SK/SP    |             |
|                                                                 |                           |             |
|                                                                 |                           |             |
| Cari                                                            |                           |             |
|                                                                 |                           |             |

• Jika ingin melihat langkah-langkah untuk melakukan perbaikan data, dapat mendownload manual book dengan cara tekan Kik

### Isi form Permohonan Perbaikan Data Perkumpulan, yang terdiri dari:

1. **No Voucher Perkumpulan** → Masukkan Kode Voucher Perbaikan Perkumpulan (wajib isi)

- 2. Nama Perkumpulan → Masukkan Nama Perkumpulan (wajib isi)
- 3. Nomor SK/SP  $\rightarrow$  Masukkan Nomor SK/SP (wajib isi)
- 4. Tanggal SK/SP  $\rightarrow$  Masukkan Tanggal SK/SP (wajib isi)
- 5. Klik tombol Cari , jika data yang di cari tidak ada maka akan tampil pop up **"Apakah Data Yang Anda Isi Sudah Benar"** Berikut tampilan pop up.

| No Voucher Perkumpulan *         820                     |  |
|----------------------------------------------------------|--|
| 820                                                      |  |
|                                                          |  |
| Kode voucher dapat dibeli melal<br>pmor SK/SP * Ya Tidak |  |
| AHU-                                                     |  |
|                                                          |  |

Klik tombol Ya, apabila data Perkumpulan yang dicari tidak ada, maka akan muncul notifikasi "Maaf data yang anda cari tidak ada. Silakan ulangi pencarian."

| ▲Beranda / | Permohonan Perbaikan | Data Badan Hukum | Perkumpulan |
|------------|----------------------|------------------|-------------|
|------------|----------------------|------------------|-------------|

### PERMOHONAN PERBAIKAN DATA BADAN HUKUM

| Perseroan                                                      | Yayasan            | Perkumpulan |
|----------------------------------------------------------------|--------------------|-------------|
| Maaf data yang anda masukkan tidak sesuai. Silahkan ul         | angi pencarian.    |             |
| No Voucher Perkumpulan *                                       | Nama Perkumpulan * |             |
| 820                                                            |                    |             |
| Kode voucher dapat dibeli melalui link berikut ini, klik disir | ni                 |             |
| AHU-                                                           | langgal SN/SP      |             |
|                                                                |                    |             |
| Cari                                                           |                    |             |
| Can                                                            |                    |             |

• Apabila data Perkumpulan tersebut sudah melebihi batas waktu 90 hari dari tanggal SK/SP

| diterbitkan, maka saat klik tombol | , muncul notifikasi <b>"Maaf data yang anda cari sudah</b> |
|------------------------------------|------------------------------------------------------------|
| melewati batas permohonan perbaik  | an data"                                                   |

| PERMOHONAN PERBAIKAN DATA BADAN HUKUM                                                      |                          |             |  |  |
|--------------------------------------------------------------------------------------------|--------------------------|-------------|--|--|
| Download Manual Book Permohonan Perbaikan Data.                                            | Klik                     |             |  |  |
| Perseroan                                                                                  | Yayasan                  | Perkumpulan |  |  |
| Maaf data yang anda cari sudah melewati batas permohonan perbaikan data.                   |                          |             |  |  |
|                                                                                            | Nama Perkumpulan *       |             |  |  |
| 820                                                                                        | Nama Perkumpulan *       |             |  |  |
| 820<br>Kode voucher dapat dibeli melalui link berikut ini, klik d                          | Nama Perkumpulan *       |             |  |  |
| 820<br>6 Kode voucher dapat dibeli melalui link berikut ini, klik d<br>Nomor SK/SP *       | isini<br>Tanggal SK/SP * |             |  |  |
| 820<br>Kode voucher dapat dibeli melalui link berikut ini, klik d<br>Nomor SK/SP *<br>AHU- | Isini<br>Tanggal SK/SP * |             |  |  |

• Jika semua data Perkumpulan sudah benar dan tidak melebihi batas waktu 90 hari dari tanggal

Cari

SK/SP diterbitkan, maka klik tombol gambar berikut.

. Lalu akan tampil beberapa field tambahan seperti

### PERMOHONAN PERBAIKAN DATA BADAN HUKUM

| Perseroan                                                                            | Yayasan                                                      | Perkumpulan                                        |
|--------------------------------------------------------------------------------------|--------------------------------------------------------------|----------------------------------------------------|
|                                                                                      |                                                              |                                                    |
| Nama Perkumpulan *                                                                   | Nomor SK/SP *                                                | Tanggal SK/SP *                                    |
| COMPACTION AND AND AND AND                                                           | and dependences of Tanak 2018                                | 200.0                                              |
| lsi Surat Permohonan *                                                               |                                                              |                                                    |
|                                                                                      |                                                              |                                                    |
|                                                                                      | ê 6 ē 4 *                                                    |                                                    |
| A - Styles - Normal - Font                                                           | - Size -                                                     |                                                    |
| Jakarta, 2018                                                                        |                                                              |                                                    |
| No:                                                                                  |                                                              |                                                    |
|                                                                                      |                                                              |                                                    |
| Kepada Yth.                                                                          |                                                              |                                                    |
| Direktur Perdata Ditjen AHU                                                          |                                                              |                                                    |
| Kementerian Hukum dan HAM RI                                                         |                                                              |                                                    |
| Gedung Ditjen AHU                                                                    |                                                              |                                                    |
| JI. NK. Kasuria Salu Kav. 6-7                                                        |                                                              |                                                    |
| rennigan outare content                                                              |                                                              |                                                    |
| Perihal : Permohonan Perbaikan Database Nomor Tr                                     | ansaksi :                                                    |                                                    |
|                                                                                      |                                                              |                                                    |
| Dengan hormat,                                                                       | depage ini saya manggiykan parmahanan pathaikan              |                                                    |
| tertera didalam database AHU Online, yaitu:                                          | , dengan ini saya mengajukan permononan perbaikan .          |                                                    |
| Yang semula :                                                                        |                                                              |                                                    |
| Yang seharusnya :                                                                    |                                                              |                                                    |
| Sehubungan dengan adanya kesalahan tersebut der<br>Pernyataan dan Dokumen Pendukung. | gan ini saya mohon untuk dapat diperbaiki, dan untuk sebagai | bahan pertimbangan dengan ini saya Uploadkan Surat |
| Demikian surat ini saya buat, atas perhatian dan kerji                               | asamanya saya ucapkan terimakasih.                           |                                                    |
|                                                                                      |                                                              |                                                    |
|                                                                                      |                                                              | Hormat saya,                                       |
|                                                                                      |                                                              | TTD                                                |
|                                                                                      |                                                              |                                                    |
|                                                                                      |                                                              |                                                    |
|                                                                                      |                                                              |                                                    |
| body p                                                                               |                                                              | 4                                                  |
| NB: Notaris Wajib Isikan yang bertanda (titik                                        | titik) sesuai data yang valid.                               |                                                    |
| Preview Download                                                                     |                                                              |                                                    |
|                                                                                      |                                                              |                                                    |
|                                                                                      |                                                              |                                                    |
| Kembali                                                                              |                                                              | Selanjutnya                                        |
|                                                                                      |                                                              |                                                    |

 Isi Surat Permohonan Perbaikan Data Perkumpulan, jika tidak di isi akan menampilkan notifikasi
 "Surat Permohonan tidak boleh kosong dan pastikan anda sudah men-download-nya!" seperti gambar berikut.

| PERMOHONAN PERBAIKAN DATA BADAN HUKUM            |                                                    |                                         |  |
|--------------------------------------------------|----------------------------------------------------|-----------------------------------------|--|
| Perseroan                                        | Yayasan                                            | Perkumpulan                             |  |
| Nama Perkumpulan *                               | Nomor SK/SP *                                      | Tanggal SK/SP *                         |  |
| 10000000.0000                                    | 440-000010.44-0-01776408-014                       | 2000                                    |  |
| Surat Permohonan tidak boleh koson               | g dan pastikan anda sudah men-download-nya!        |                                         |  |
| lsi Surat Permohonan *                           |                                                    |                                         |  |
| B I U   ≟≡ ∷≡   ≧ Ξ<br>A - M -   Styles -   Form | ≝ ≡   X ि টি টি টি   ← →<br>at -   Font -   Size - |                                         |  |
| Jakarta, 2018                                    |                                                    | ŕ                                       |  |
| No:                                              |                                                    |                                         |  |
| Kepada Yth.                                      |                                                    |                                         |  |
| Direktur Perdata Ditjen AHU                      |                                                    |                                         |  |
| Kementerian Hukum dan HAM RI                     |                                                    | •<br>                                   |  |
| Preview Download                                 |                                                    |                                         |  |
| Kembali                                          |                                                    | Selaniutnya                             |  |
| Klik tombol Preview men-download.                | untuk menampilkan pop-up hasil isi                 | an Surat Permohonan sebelum             |  |
| Klik tombol                                      | untuk men-download hasil isian S                   | urat Permohonan yang sudah diinputkan.  |  |
| Kembal                                           | untuk kembali ke halaman sebel                     | umnya.                                  |  |
| Klik tombol                                      | ya , maka akan menampilkan halan                   | nan selanjutnya seperti gambar berikut. |  |

# Perseroan Yayasan Perkumpulan Pilih Data yang akan Diperbaiki\* NPWP Tempat Kedudukan dan Alamat Nomor Akta Tanggal Akta Segiatan Jenis Rapat Organ Empan Emp

# Pada halaman ini, ada dua kondisi dalam men-checklist/memilih Data yang Diperbaiki, yaitu:

- 1. Jika transaksi sebelumnya adalah Pendirian, maka Notaris bebas men-checklist / memilih Data yang Diperbaiki.
- 2. Jika transaksi sebelumnya adalah Perubahan, maka Notaris hanya dapat men-checklist / memilih Data yang dipilih saat transaksi perubahan.
- Klik tombol Pilih maka akan tampil Persyaratan Upload Dokumen yang harus dilengkapi dan Format Surat Pernyataan secara elektronik . Berikut tampilannya.

| PI                                                                                        | ERMOHONAN PERE                                                       | BAIKAN DATA BAD                                                     | AN HUKUM                                                                                         |
|-------------------------------------------------------------------------------------------|----------------------------------------------------------------------|---------------------------------------------------------------------|--------------------------------------------------------------------------------------------------|
|                                                                                           |                                                                      |                                                                     |                                                                                                  |
| Perseroan                                                                                 |                                                                      |                                                                     | Perkumpulan                                                                                      |
|                                                                                           |                                                                      |                                                                     |                                                                                                  |
| Pilih Data yang akan Diperbaiki *                                                         |                                                                      |                                                                     |                                                                                                  |
|                                                                                           | Marrie Alde - 🖉 Teased Ald                                           | . Mitata Milata Danat                                               | Ø 0                                                                                              |
| NPWP     Iempat Kedudukan dan Alamat                                                      | . 💌 Nomor Akta 💌 Tanggal Akti                                        | a 💌 Kegiatan 💌 Jenis Rapat                                          | 💌 Organ                                                                                          |
| Pilih                                                                                     |                                                                      |                                                                     |                                                                                                  |
| Dokumen Persyaratan yang harus d                                                          | dilengkapi dan di-upload                                             |                                                                     |                                                                                                  |
| *File Upload Harus Berformat PDF dengan ul                                                | kuran maksimal 10 MB                                                 |                                                                     |                                                                                                  |
| 1. Surat Pernyataan *Dokumen Surat Pe                                                     | ernyataan wajib upload setelah dib                                   | eri materai 6000 dan TTD (Tanda <sup>-</sup>                        | Tangan)                                                                                          |
| 2. NPWP                                                                                   |                                                                      |                                                                     |                                                                                                  |
| <ol> <li>Surat Keterangan Domisili</li> <li>Salinan Akta Pendirian / Perubahan</li> </ol> |                                                                      |                                                                     |                                                                                                  |
|                                                                                           |                                                                      |                                                                     |                                                                                                  |
|                                                                                           |                                                                      |                                                                     |                                                                                                  |
|                                                                                           | SURA                                                                 | F PFRNYATAAN                                                        |                                                                                                  |
| Yang bertanda tangan di bawah                                                             | ini:                                                                 |                                                                     |                                                                                                  |
| Nama :                                                                                    | 1.0000                                                               |                                                                     |                                                                                                  |
| Tempat, Tanggal Lahir : Palemba<br>Pekeriaan : Notaris                                    | ang,10 Juni 1953                                                     |                                                                     |                                                                                                  |
| Nomor KTP : 6345264                                                                       | 4765334534                                                           |                                                                     |                                                                                                  |
| Alamat Kantor : ok RT-/R                                                                  | W- Kel. fdsfds Kec. BANJARANGKAN                                     | N Kab. KABUPATEN KLUNGKUNG                                          | BALI 32321                                                                                       |
| Bahwa saya telah melakukan a                                                              | akses pendirian/perubahan pada                                       | Yayasan pada ta                                                     | nggal 23 Januari 2018 dengan Nomor                                                               |
| 1. Bahwa saya telah melaku<br>tersebut telah terbit surat                                 | Jkan akses Perbaikan Data Badan<br>: SK (Surat Keputusan) dengan Non | Hukum pada tanggal 23 Januari<br>nor                                | 2018, dimana permohonan pengajuan transaksi<br>pada tanggal 08 Januari 2018.                     |
| 2. Bahwa saya telah melaku                                                                | ukan kesalahan pengisian data pa                                     | da transaksi sebagaimana disebu                                     | ut dalam point pertama. Atas kesalahan tersebut                                                  |
| saya mohon untuk dapa<br>meliputi NPWP, Tempat K                                          | t dilakukan perbaikan data terha<br>edudukan dan Alamat, Nomor Akta  | dap Yayasan Ada<br>a, Tanggal Akta, Kegiatan, Pendiri,              | apun jenis perbaikan data yang saya mohonkan<br>Organ.                                           |
| 3. Bahwa Badan Hukum Ya<br>sebagaimana dimaksud p                                         | iyasan telah memb<br>ada point pertama dan point kedu                | perikan kuasa kepada saya untu<br>a di atas dan Surat Kuasa tersebu | k melakukan pengurusan terkait perbaikan data<br>t telah tersimpan dengan baik pada kantor saya. |
| 4. Bahwa saat ini Yayasan                                                                 | tidak dalam sengketa                                                 | hukum apapun.                                                       |                                                                                                  |
| 5. Bahwa saya telah memb<br>Tentang Tata Cara Permo                                       | aca dan memahami Peraturan Me<br>honan Perbaikan Data Badan Huki     | enteri Hukum Dan Hak Asasi Ma<br>ım Perseroan Terbatas, Yayasan I   | nusia Republik Indonesia Nomor 17 Tahun 2017<br>Dan Perkumpulan.                                 |
| Demikian pernyataan ini saya b<br>segala konsekuensinya sesuai hi                         | uat dengan sesungguhnya. Apabil<br>ukum yang berlaku.                | a dikemudian hari terbukti perny                                    | yataan ini tidak benar maka saya siap menerima                                                   |
|                                                                                           |                                                                      |                                                                     | Jakarta, 23 Januari 2018                                                                         |
|                                                                                           |                                                                      |                                                                     | Tanda tangan                                                                                     |
|                                                                                           |                                                                      |                                                                     |                                                                                                  |
|                                                                                           |                                                                      |                                                                     |                                                                                                  |
|                                                                                           |                                                                      |                                                                     |                                                                                                  |
| Download                                                                                  |                                                                      |                                                                     |                                                                                                  |
|                                                                                           |                                                                      |                                                                     |                                                                                                  |
| Kembali                                                                                   |                                                                      |                                                                     | Simpan                                                                                           |
| Kennoun                                                                                   |                                                                      |                                                                     | Simpan                                                                                           |

### Pada Persyaratan Upload Dokumen, terdiri dari:

- 1. Surat Permohonan
- 2. Surat Pernyataan  $\rightarrow$  dapat di download dan di upload
- 3. File yang dipilih Notaris untuk di perbaiki. Jika meng-upload dokumen pada file ini, maka dokumen

yang sudah ada akan terganti.

- NPWP
- Tempat Kedudukan dan Alamat
- Nomor Akta
- Tanggal Akta
- Kegiatan
- Jenis Rapat
- Organ

Download Klik tombol untuk men-download hasil isian Surat Pernyataan secara elektronik. Kembali Klik tombol untuk kembali ke halaman sebelumnya. Simpan Sebelum Klik tombol , notaris wajib mendownload Hasil Surat Pernyataan, jika sudah Simpan download surat pernyataan notaris dapat langsung mengklik tombol maka akan menampilkan halaman daftar permohonan perbaikan dan dapat melanjutkan proses Upload Persyaratan seperti gambar berikut. Permohonan Perbaikan anda sudah tersimpan. Selanjutnya lengkapi dokumen persyaratan yang dibutuhkan sebelum dilakukan verifikasi. Bisa diakses melalui halaman Daftar Permohonan > Upload Persyaratan

DAFTAR PERMOHONAN PERBAIKAN DATA BADAN HUKUM

| Pilih T | āhun 2019 •              |                      |                      |                     |                |                    |
|---------|--------------------------|----------------------|----------------------|---------------------|----------------|--------------------|
| No.     | Nomor Tiket<br>Perbaikan | Jenis Badan<br>Hukum | Nama Badan Hukum     | Nomor Surat SK / SP | Status         | Detail             |
| 1       |                          | Perkumpulan          | (research), e Malane |                     | Vpload Dokumen | Upload Persyaratan |
|         |                          |                      |                      | 219                 | Persyaratan    | . <u> </u>         |

Klik link Upload Persyaratan<sup>()</sup> untuk melanjutkan proses persyaratan dokumen, berikut tampilan halaman upload persyaratan.

### PERMOHONAN PERBAIKAN DATA BADAN HUKUM

| Perseroan                                                                                                    | Yayasan                                                                        | Perkumpulan    |
|----------------------------------------------------------------------------------------------------|--------------------------------------------------------------------------------|----------------|
|                                                                                                    |                                                                                |                |
| Status Permohonan: Upload Dokumen F                                                                                                    | Persyaratan                                                                    |                |
| Nama Perkumpulan                                                                                                    | Nomor SK/SP                                                                    | Tanggal SK/SP  |
| 1484 80.411 MDM                                                                                                    | 440-00000.412-017 Terch 215                                                    | 2562           |
| Data yang Diperbaiki                                                                                                    |                                                                                |                |
| ✓ NPWP ✓ Tempat Kedudukan dan Alamat ✓ Nomor                                                                                                    | r Akta 🕑 Tanggal Akta 🕑 Kegiatan 🕑 Jenis Rapat 🕑                               | Organ          |
| PERSYARATAN UPLOAD DOKUMEN                                                                                                    |                                                                                |                |
| <ul> <li>*File Upload Harus Berformat PDF dengan ukuran r</li> <li>1. Surat Permohonan</li> <li>2. Surat Pernyataan * Dokumen Surat Pernyataan waj<br/>Choose File No file chosen</li> <li>3. NPWP *<br/>Choose File No file chosen</li> <li>4. Surat Keterangan Domisili *<br/>Choose File No file chosen</li> <li>5. Salinan Akta Pendirian / Perubahan *<br/>Choose File No file chosen</li> <li>6. Lain-Lain<br/>Choose File No file chosen</li> <li>7. Lain-Lain<br/>Choose File No file chosen</li> <li>7. Lain-Lain<br/>Choose File No file chosen</li> </ul> | naksimal 10 MB<br>ib upload setelah diberi materai 6000 dan TTD (Tanda Tangan) |                |
| Kembali                                                                                                    |                                                                                | Upload Dokumen |

Berikut adalah file yang perlu di upload sesuai dengan pilihan jenis data yang diperbaiki, sebagai contoh data yang diperbaiki maka persyaratan upload yaitu :

- 1. Surat Pernyataan  $\rightarrow$  Yang sudah di tanda tangan dan di berikan materai
- 2. NPWP
- 3. Surat Keterangan Domisili
- 4. Salinan Akta Pendirian/Perubahan
- 5. Lain-lain  $\rightarrow$  file yang di upload dapat lebih dari 1.

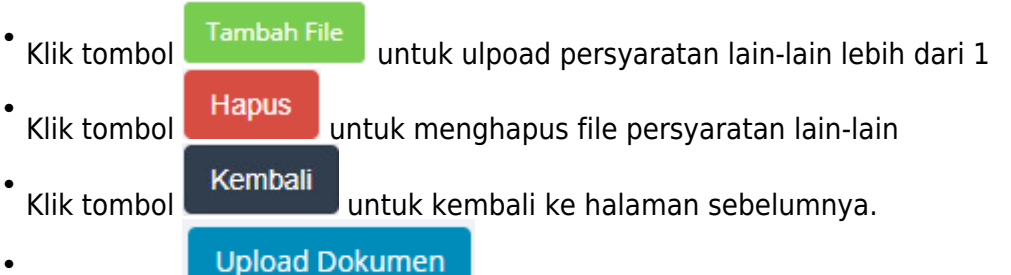

Klik tombol **Series and Series and Series an** 

| DETAIL PERMOHONAN PERBAIKAN DATA BADAN HUKUM                                                                                                    |  |  |  |  |
|----------------------------------------------------------------------------------------------------|--|--|--|--|
| Sukses upload dokumen persyaratan.                                                                                                    |  |  |  |  |
| Status Verifikasi: Belum Diverifikasi                                                                                                    |  |  |  |  |
| Nama Perkumpulan Nomor SK/SP Transaksi Sebelumnya                                                                                                    |  |  |  |  |
| Pendirian Perkumpulan                                                                                                    |  |  |  |  |
| Data Perbaikan                                                                                                    |  |  |  |  |
| Jenis Perbaikan   I. NPWP  2. Tempat Kedudukan dan Alamat  3. Nomor Akta  4. Tanggal Akta  5. Kegiatan  6. Jenis Rapat  7. Organ   1. Surat Permohonan  Vew  2. Surat Permyataan  Vew  3. NPWP  Vew  4. Surat Keterangan Domisili  Vew  5. Salinan Akta Pendirian / Perubahan  Vew |  |  |  |  |
| Kembali                                                                                                    |  |  |  |  |

# 3. Permohonan Perbaikan Data Diterima

Pada permohonan perbaikan data jika setelah di verifikasi oleh verifikator notaris akan mendapatkan notifikasi pesan seperti dibawah ini.

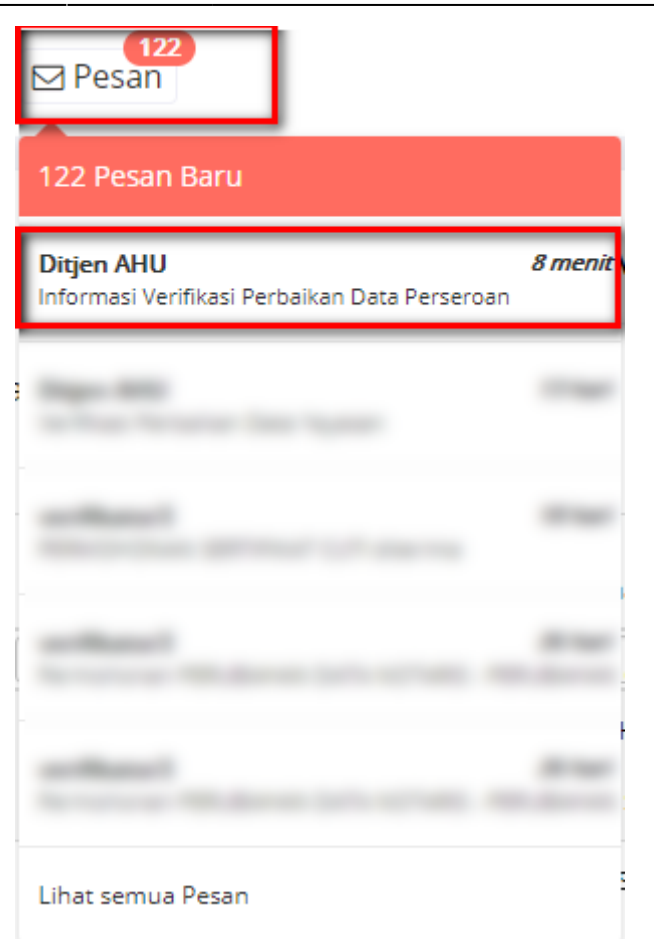

• Klik notifikasi pesan dari Ditjen AHU, maka akan tampil halaman dibawah ini.

| Verifikasi Perbaikan Data Perseroan                                                                                                    |
|----------------------------------------------------------------------------------------------------|
| Verifikasi Perbaikan Data Perseroan -                                                                                                    |
| Kepada Yth.                                                                                                    |
| Dengan ini memberitahukan bahwa berdasarkan surat permohonan, surat pernyataan dan dokumen pendukung yang telah disampaikan secara elektronik maka dengan ini permohonan perbaikan data Perseroan dengan nama telah diterima dan diperbaiki |
| Demikian pemberitahuan ini kami sampaikan. Terimakasih.                                                                                                    |
| Silahkan klik link ini untuk masuk ke detail perbaikan data. Klik                                                                                                    |
| Kembali                                                                                                    |
| Klik tombol maka akan masuk ke halaman <b>Detail Permohonan Diterima</b> seperti halaman dibawah ini.                                                                                                    |

| DETAIL PERMOHONAN PERBAIKAN DATA BADAN HUKUM  |                                        |                      |  |  |  |
|-----------------------------------------------|----------------------------------------|----------------------|--|--|--|
| Status Verifikasi: Permohonan Diterima        | Status Verifikasi: Permohonan Diterima |                      |  |  |  |
| Nama                                          | Nomor SK/SP                            | Transaksi Sebelumnya |  |  |  |
| ALC CHITY BRIDE                               | 100 00000 and 12 law 210               | No Julia Novana      |  |  |  |
| Data Perbaikan                                |                                        |                      |  |  |  |
| Jenis Perbaikan                               |                                        |                      |  |  |  |
| 1. Maksud dan Tujuan                          |                                        |                      |  |  |  |
| 1. Surat Permohonan<br>View                   | 4. Lain-Lain<br>View                   |                      |  |  |  |
| 2. Surat Pernyataan<br>View                   |                                        |                      |  |  |  |
| 3. Salinan Akta Pendirian / Perubahan<br>View |                                        |                      |  |  |  |
| Kembali                                       |                                        |                      |  |  |  |

Jika permohonan perbaikan sudah diterima notaris dapat mengklik menu **Perseroan Terbatas** → **Daftar Transaksi Perseroan** untuk mencetak kembali SK Perbaikan dengan adanya penanda Perbaikan seperti dibawah ini :

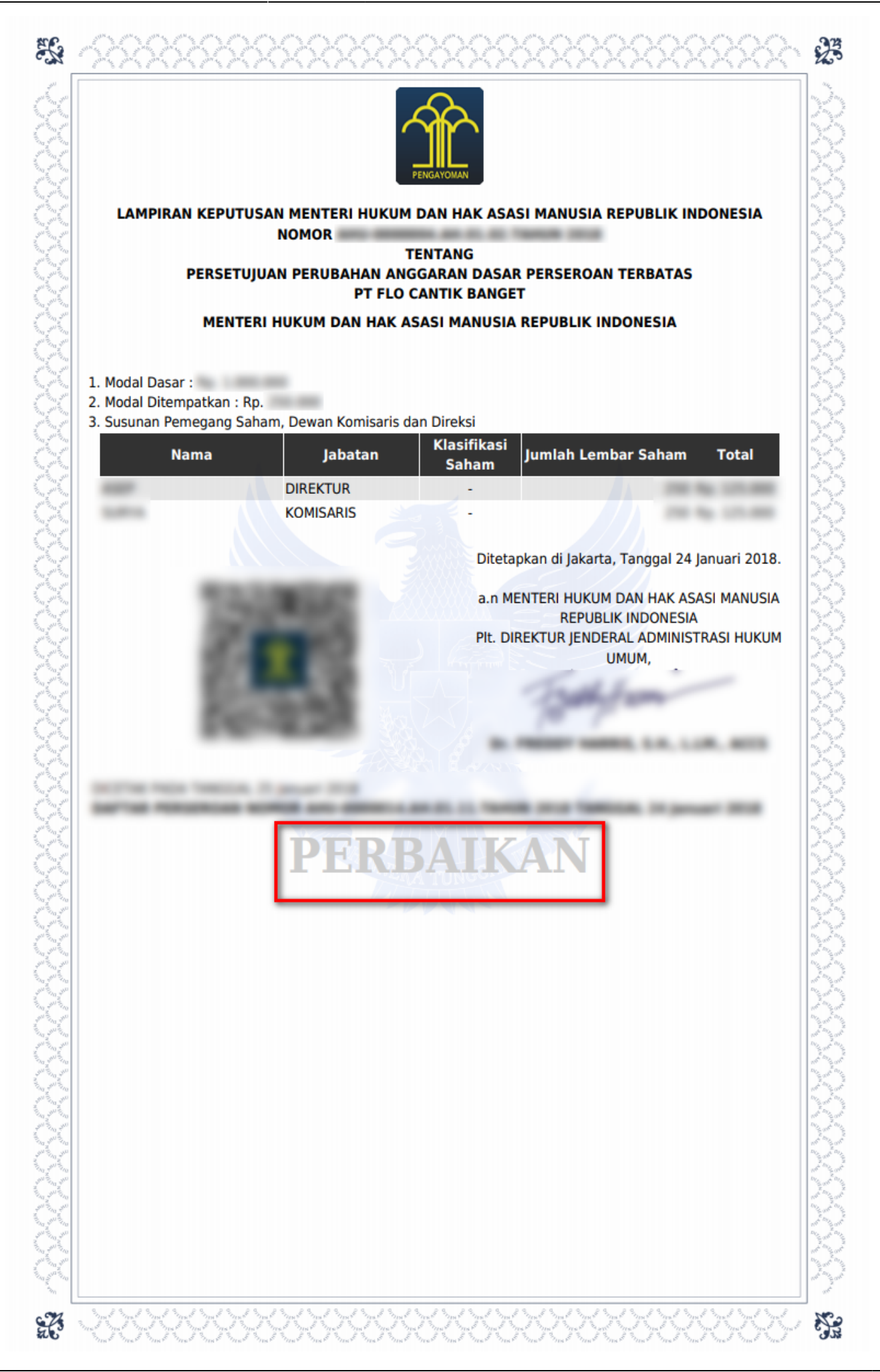

# 4. Permohonan Perbaikan Data Reply (Kekurangan Dokumen)

Pada permohonan perbaikan data jika setelah di verifikasi oleh verifikator notaris akan mendapatkan notifikasi pesan seperti dibawah ini.

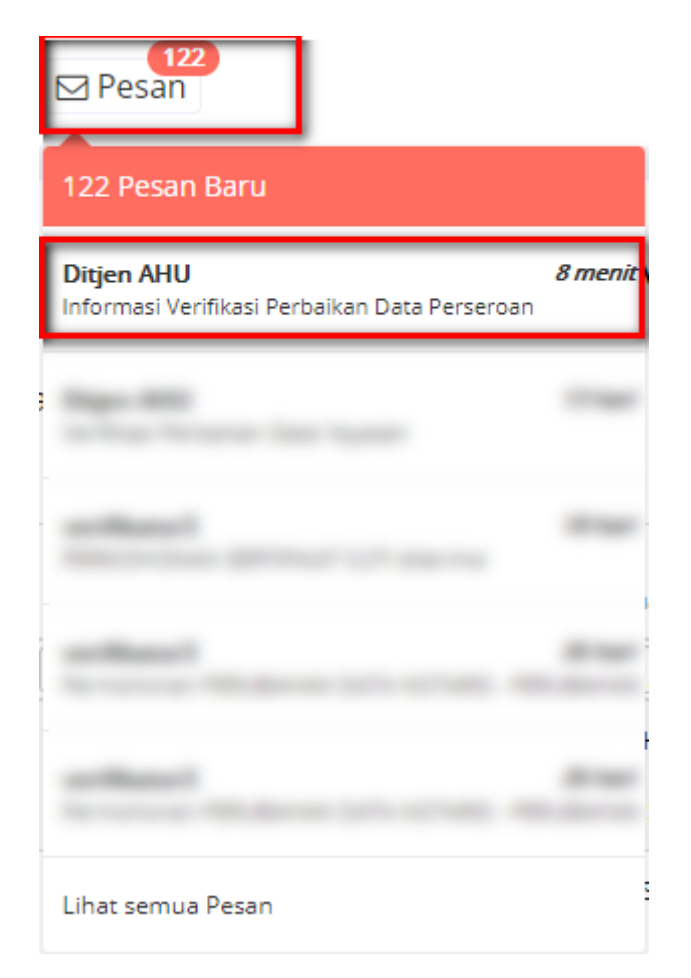

• Klik notifikasi pesan dari Ditjen AHU, maka akan tampil halaman dibawah ini.

| 2024/04/20 | 01:18 |
|------------|-------|
|------------|-------|

| Informasi Verifikasi Perbaikan Data Perseroan<br><sup>15:28:59</sup>                                                                                                    |
|----------------------------------------------------------------------------------------------------|
| Permohonan Perbaikan Data Perseroan -                                                                                                    |
| Kepada Yth.                                                                                                    |
| Dengan ini, kami sampaikan bahwa permohonan perbaikan Perseroan yang Saudara/Saudari ajukan <b>DIKEMBALIKAN</b> . Segera Perbaiki data untuk dapat mengirimkan ulang<br>data tersebut. Berikut adalah data Perseroan saudara/saudari: |
| Nama Perseroan :<br>Alasan Dikembalikan : <b>kekurangan dokumen data diri</b>                                                                                                    |
| Demikian pemberitahuan ini kami sampaikan. Terimakasih.                                                                                                    |
| Silahkan klik link ini untuk masuk ke detail perbaikan data. Klik                                                                                                    |
| Kembali                                                                                                    |
| Klik tombol maka akan masuk ke halaman Detail Permohonan Perbaikan seperti halaman                                                                                                    |

dibawah ini

| DETA                                                                                                    | AL PERMOHONAN PERBAIK                                                                                     | AN DATA BADAN H                                                       | IUKUM            |
|----------------------------------------------------------------------------------------------------|----------------------------------------------------------------------------------------------------|-----------------------------------------------------------------------|------------------|
| Status Verifikasi: Perbaikan                                                                                                    |                                                                                                    |                                                                       |                  |
| Nama                                                                                                    | Nomor SK/SP                                                                                               | Transak                                                               | si Sebelumnya    |
|                                                                                                    | and second and in factor 2                                                                                | 10 1000                                                               | - Tapatan        |
| Data Perbaikan                                                                                                    |                                                                                                    |                                                                       |                  |
| Ienis Perhaikan<br>1. NPWP<br>2. Tempat Kedudukan dan Alamat<br>3. Nomor Akta<br>4. Tanggal Akta<br>5. Kegiatan<br>6. Pendiri<br>7. Organ<br>1. Surat Permohonan                     | 6.                                                                                                    | Lain-Lain                                                             |                  |
| View 2. Surat Pernyataan *Wajib diber View Choose Files 3. NPWP View Choose Files 4. Surat Keterangan Domisili View Choose Files 5. Salinan Akta Pendirian / Perub View Choose Files | 1<br>i materai 6000 dan TTD (Tanda Tangan)<br>No file chosen<br>No file chosen<br>Dahan<br>No file chosen | View<br>Lain-Lain<br>Choose Files No file chosen<br>Tambah File Hapus |                  |
| Histori Pesan                                                                                                    |                                                                                                    |                                                                       |                  |
| Notaris: NOTARIS SABH2 Pengirim: Ditjen AHU 24 Januari 2018 pukul 14:01:32 kekurangan dokumen Isi Pesan                                                                              | 2                                                                                                    |                                                                       |                  |
| Kembali                                                                                                    |                                                                                                    |                                                                       | Submit Perbaikan |

Notaris juga dapat mengklik menu **Perbaikan Data → Daftar Permohonan** dengan posisi status **"Perbaikan"** 

• Lalu klik link Detail Permohonan maka akan masuk ke halaman Detail Permohonan Perbaikan seperti halaman dibawah ini.

|             |                          | DAFTAR PERMOHONAN PERBAIKAN DATA BADAN HUKUM |                  |                                                                                                    |                                              |                                                                                       |  |  |  |
|-------------|--------------------------|----------------------------------------------|------------------|----------------------------------------------------------------------------------------------------|----------------------------------------------|---------------------------------------------------------------------------------------|--|--|--|
| Pilih T     | ahun 2018 🔻              |                                              |                  |                                                                                                    |                                              |                                                                                       |  |  |  |
| No.         | Nomor Tiket<br>Perbaikan | Jenis Badan<br>Hukum                         | Nama Badan Hukum | Nomor Surat SK / SP                                                                                                    | Status                                       | Detail                                                                                |  |  |  |
| 1           | 2007-2010-0110           | Perseroan                                    |                  | 2010<br>2010<br>2010                                                                                                    | Vpload Dokumen<br>Persyaratan                | Upload Persyaratan 9                                                                  |  |  |  |
|             |                          |                                              |                  |                                                                                                    |                                              |                                                                                       |  |  |  |
| 2           |                          | Yayasan                                      |                  | 800)<br>9000 - 100 - 100 - | Perbaikan                                    | Detail Permohonan 1                                                                   |  |  |  |
| 2           | 2012/01/14               | Yayasan<br>Perseroan                         | 1,2 5,00 (0)     | 800<br>0000000000000000000000000000000000                                                                                                    | Perbaikan<br>Permohonan Ditolak              | Detail Permohonan                                                                     |  |  |  |
| 2<br>3<br>4 |                          | Yayasan<br>Perseroan<br>Perkumpulan          |                  | AND<br>SECOND AND AND AND AND<br>ATTR<br>AND<br>AND<br>AND<br>AND<br>AND<br>AND<br>AND<br>AND                                                                                                    | Perbaikan<br>Permohonan Ditolak<br>Perbaikan | Detail Permohonan <sup>1</sup><br>Detail Permohonan<br>Detail Permohonan <sup>1</sup> |  |  |  |

| DETA                                                                                                    | IL PERMOHONAN PERBAIKAN                                                                                                    | DATA BADAN HUKUM                                         |
|----------------------------------------------------------------------------------------------------|----------------------------------------------------------------------------------------------------|----------------------------------------------------------|
| Status Verifikasi: Perbaikan                                                                                                    |                                                                                                    |                                                          |
| Nama                                                                                                    | Nomor SK/SP                                                                                                    | Transaksi Sebelumnya                                     |
|                                                                                                    | NUMBER AND DOM: 211                                                                                                    | No. of Law Tapacan                                       |
| Data Perbaikan                                                                                                    |                                                                                                    |                                                          |
| lenis Perhaikan<br>1. NPWP<br>2. Tempat Kedudukan dan Alamat<br>3. Nomor Akta<br>4. Tanggal Akta<br>5. Kegiatan<br>6. Pendiri<br>7. Organ                                                                                                    |                                                                                                    |                                                          |
| <ol> <li>Surat Permohonan         View     </li> <li>Surat Pernyataan *Wajib diberi         View         Choose Files     </li> <li>NPWP         View         Choose Files     </li> <li>Surat Keterangan Domisili         View         Choose Files     </li> <li>Salinan Akta Pendirian / Peruba</li> <li>View</li> <li>Choose Files</li> </ol> | 1       6. Lain-L         View         naterai 6000 dan TTD (Tanda Tangan)         No file chosen         No file chosen         No file chosen         han         No file chosen | ain<br>ain<br>Ise Files No file chosen<br>bah File Hapus |
| Histori Pesan<br>Notaris: NOTARIS SABH2<br>Pengirim: Ditjen AHU<br>24 Januari 2018 pukul 14:01:32<br>kekurangan dokumen<br>Isi Pesan                                                                                                    | 2                                                                                                    |                                                          |
| Kembali                                                                                                    |                                                                                                    | Submit Perbaikan                                         |

Pada halaman diatas, notaris dapat upload ulang dokumen persyaratan yang tidak sesuai atau untuk data pendukung yang kurang dapat diupload pada kolom lain-lain.

- 1. Upload ulang persyaratan yang masih perlu di perbaiki sesuai dengan pesan yang telah diterima dari Ditjen AHU
- 2. Notaris dapat menuliskan pesan kepada Ditjen AHU jika persyaratan sudah sesuai

### Submit Perbaikan

Klik tombol maka akan masuk ke halaman detail perbaikan dengan notifikasi **"Sukses melakukan perbaikan"** dan melanjutkan proses verifikasi kembali.

53/57

| ■ DITJEN AHU       | NLINE Pesan                                                    | ABH ▼ |
|--------------------|----------------------------------------------------------------|-------|
| Informasi Formasi  | DETAIL PERMOHONAN PERBAIKAN DATA BADAN HUKUM                   |       |
| Beranda Notaris    | Sukses melakukan perbaikan data!                               |       |
| Fidusia            | Status Verifikasi: Perhaikan                                   |       |
| Wasiat             | Nama Nomor SK/SP Transaksi Sebelumnya                          |       |
| Perbaikan Data     |                                                                |       |
| Notaris Pengganti  | Data Perbaikan                                                 |       |
| Perbaikan Data     | Jenis Perbaikan                                                |       |
| Notaris Pengganti  | 1. Jangka Waktu<br>2. Maksud dan Tujuan                        |       |
| Perbaikan Data     | 1. Surat Permohonan 4. Lain-Lain                               |       |
| Notaris Pengganti  | View                                                           |       |
| Perbaikan Data     | 2. Surat Pernyataan 5. Lain-Lain<br>View View                  |       |
| Notaris Pengganti  | 3. Salinan Akta Pendirian / Perubahan                          |       |
| Perbaikan Data     |                                                                |       |
| Notaris Pengganti  |                                                                |       |
| Perbaikan Data     | Histori Pesan                                                  |       |
| Notaris Pengganti  | Notaris: NOTARIS SABH2<br>Pengirim: Ditien AHU                 |       |
| Perseroan Terbatas | 24 Januari 2018 pukul 15:36:17<br>kekurangan dokumen data diri |       |
| Upload Bukti Setor | Pengirim: NOTARIS SABH2<br>24 Januari 2018 pukul 16:19:16      |       |
| Yayasan            | sudah sesuai kekurangnnya                                      |       |
| Perkumpulan        | Kembali                                                        |       |
| Daftar Voucher     |                                                                |       |

# 5. Permohonan Perbaikan Data Ditolak

Pada permohonan perbaikan data jika setelah di verifikasi oleh verifikator notaris akan mendapatkan notifikasi pesan seperti dibawah ini.

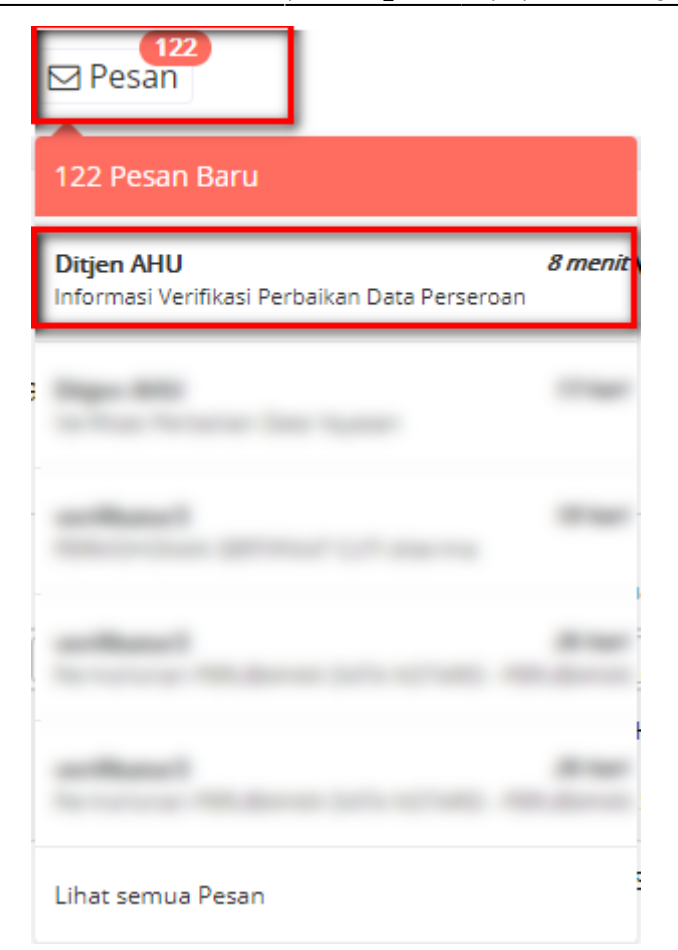

• Klik notifikasi pesan dari Ditjen AHU, maka akan tampil halaman dibawah ini.

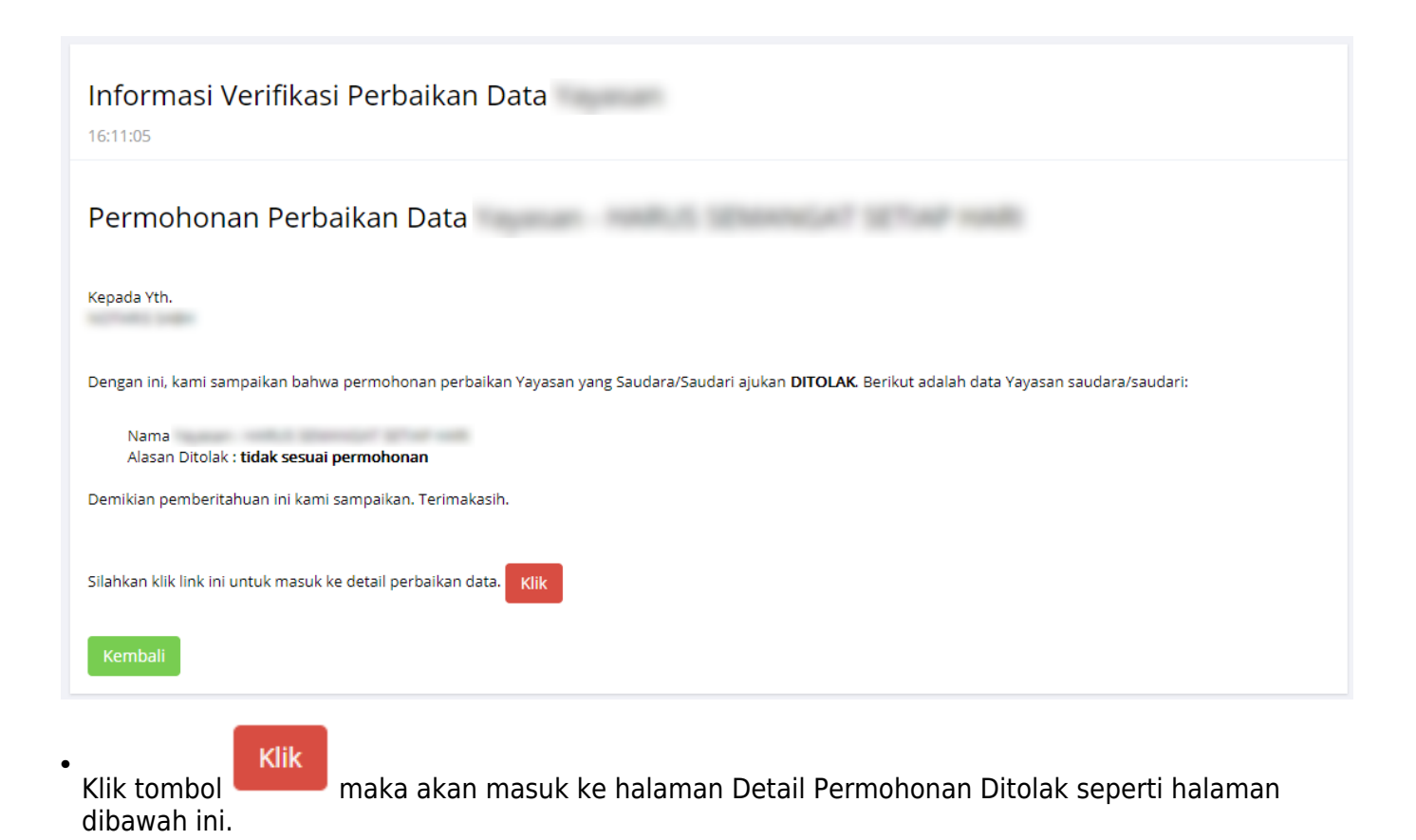

http://panduan.ahu.go.id/

| DETAIL PERMOHONAN PERBAIKAN DATA BADAN HUKUM             |                         |                      |  |  |  |  |
|----------------------------------------------------------|-------------------------|----------------------|--|--|--|--|
| Status Verifikasi: Permohonan Ditolak                    |                         |                      |  |  |  |  |
| Nama                                                     | Nomor SK/SP             | Transaksi Sebelumnya |  |  |  |  |
| 101 102 102                                              | NU 10000, NO 12 WAY 211 | Recolution Records   |  |  |  |  |
| Data Perbaikan                                           |                         |                      |  |  |  |  |
| <b>Jenis Perbaikan</b><br>1. Tempat Kedudukan dan Alamat |                         |                      |  |  |  |  |
| 1. Surat Permohonan<br>View                              |                         |                      |  |  |  |  |
| 2. Surat Pernyataan<br>View                              |                         |                      |  |  |  |  |
| 3. Surat Keterangan Domisili<br>View                     |                         |                      |  |  |  |  |
| Kembali                                                  |                         |                      |  |  |  |  |

• Untuk permohonan perbaikan data yang ditolak, dapat mengajukan permohonan kembali dari awal.

## 6. Daftar Permohonan Perbaikan

Daftar Permohonan Perbaikan merupakan halaman yang mencatat semua transaksi Perbaikan yang pernah dimohonkan oleh notaris pada login nya masing-masing. Untuk mengakses halaman ini dapat dilakukan dengan cara:

- 1. Klik menu Daftar Permohonan Perbaikan
- 2. Maka akan masuk ke halaman Daftar Permohonan Perbaikan seperti pada gambar dibawah ini:

| ■ DITJEN AHU ONLINE                    |               | 120<br>I Pesan           |                       |                                          |                                                                    |                     | -                   |
|----------------------------------------|---------------|--------------------------|-----------------------|------------------------------------------|--------------------------------------------------------------------|---------------------|---------------------|
| Informasi Formasi                      | Pilih T       | ahun 2018 🔻              |                       |                                          |                                                                    |                     |                     |
| Beranda Notaris                        | No.           | Nomor Tiket<br>Perbaikan | Jenis Badan<br>Hukum  | Nama Badan<br>Hukum                      | Nomor Surat SK / SP                                                | Status              | Detail              |
| Fidusia                                |               |                          | <b>T</b>              |                                          |                                                                    | <b>T</b>            |                     |
| Wasiat +                               | 1             |                          | Perseroan             | 107 440-440                              | 100<br>201<br>201                                                  | Permohonan Ditolak  | Detail Permohonan   |
| Perbaikan Data +<br>Buat Permohonan    | 2             | 100-10-0-0               | Perseroan             | 10                                       | 100<br>100<br>101<br>101                                           | Permohonan Diterima | Detail Permohonan   |
| Daftar Permohonan<br>Notaris Pengganti | 3             | 100-10-0-1               | Perseroan             | ALC CONTRA BRINDE                        | 100<br>100<br>101<br>101                                           | Permohonan Diterima | Detail Permohonan   |
| Perseroan Terbatas +                   | 4             | 140-20-0-0-0             | Perseroan             | 10                                       | 100<br>100<br>100<br>100<br>100<br>100<br>100<br>100<br>100<br>100 | Permohonan Ditolak  | Detail Permohonan   |
| Upload Bukti Setor<br>Yayasan +        | 5             | 100-10-0-1               | Yayasan               | 1.1.1.1.1.1.1.1.1.1.1.1.1.1.1.1.1.1.1.1. | 100<br>100<br>100<br>100<br>100<br>100<br>100<br>100<br>100<br>100 | Perbaikan           | Detail Permohonan 1 |
| Pada halaman Dafi<br>menjalankannya d  | tar P<br>apat | ermohonan<br>dilakukan d | Perbaika<br>dengan ca | n terdapat k<br>Ira:                     | oeberapa filter o                                                  | dan satu tombo      | aksi, untuk         |

# Nomor Tiket Perbaikan

Masukkan Nomor Tiket Perbaikan lalu tekan tombol Enter pada keyboard. Maka akan tampil data Perbikan Data sesuai dengan Nomor Tiket Perbaikan yang dicari jika data yang tersebut ada pada table.

### 2. ۳ , maka akan tampil Daftar Transaksi Perbaikan Pilih Jenis Badan Hukum Data sesuai dengan Jenis Badan Hukum yang dipilih.

### Nama Badan Hukum

3.

1.

Masukkan Nama Badan Hukum maka akan tampil data-data Perbaikan Data yang memiliki nama persis atau mirip dengan nama yang dicari

### 4.

5.

Nomor Surat SK/SP

Jenis Badan Hukum

Masukkan Nomor SK/SP maka akan tampil data-data Perbaikan Data yang memiliki nomor SK/SP yang sama dengan nomor yang dicari

Status Verifikasi

- ٧ maka akan tampil
- Pilih Status Verifikasi 6. Untuk melihat detail transaksi yang sudah dibuat, dapat dilakukan dengan cara klik tombol

### Detail Permohonan

7. Setelah itu akan tampil halaman Detail Permohonan Perbaikan Data seperti pada gambar dibawah ini:

| 24/04/20 01:18                   |          | 57/57                                             |                                  | PERBAIKAN DAT         | A BADAN HUKL |
|----------------------------------|----------|---------------------------------------------------|----------------------------------|-----------------------|--------------|
| DITJEN AHU                       | J ONLINE | 93<br>≥ Pesan                                     |                                  |                       | SABH -       |
| Fidusia                          |          | DET                                               | AIL PERMOHONAN PERBAIKAN DA      | TA BADAN HUKUM        |              |
| Wasiat                           | +        | Status Verifikasi Diperbaiki                      |                                  |                       |              |
| Perseroan Terbatas               | +        | Nama Yayasan                                      | Nomor SK/SP                      | Transaksi Sebelumnya  |              |
| Yayasan                          | +        | AND 10120 (MIL                                    | Arts 600023-Art 21 31 (Marc 2017 | Pendirian Yayasan     |              |
| Perkumpulan                      | +        | Jenis Perbaikan<br>1. Tempat Kedudukan dan Alamat |                                  |                       |              |
| Beranda Notaris                  |          | 1. Surat Permohonan                               |                                  |                       |              |
| Upload Bukti Setor               |          | View                                              |                                  |                       |              |
| Salinan SK                       | +        | 2. Surat Pernyataan<br>View                       |                                  |                       |              |
| Notaris Pengganti dan<br>Asisten | +        | 3. Surat Keterangan Domisili<br>View              |                                  |                       |              |
| Partai Politik                   | +        | 4. Lain-Lain<br>View                              |                                  |                       |              |
|                                  | View     |                                                   |                                  |                       |              |
| Klik tombol                      |          | 🛚 untuk melakukan                                 | i pratinjau pada Data Perbaik    | an yang di upload ole | eh pemoho    |

×

### From: http://panduan.ahu.go.id/ - **AHU ONLINE**

Permanent link: http://panduan.ahu.go.id/doku.php?id=perbaikan\_bakum

Last update: 2021/11/09 07:10